# Register your product and get support at www.philips.com/welcome

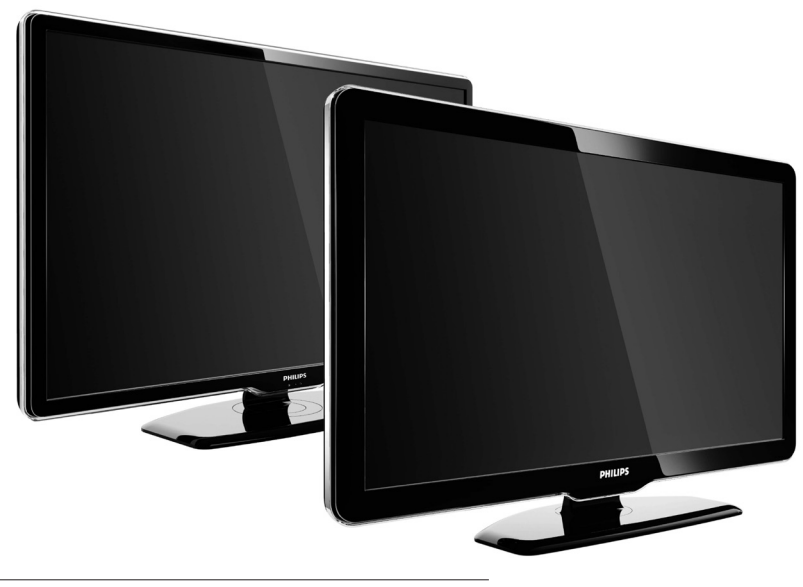

42PFL7864H 32PFL7864H 52PFL7404H 42PFL7404H 32PFL7404H 32PFL5624H 42PFL5624H 32PFL5624H 42PFL5624H 22PFL5614H 52PFL5604H 42PFL5604H 37PFL5604H 32PFL5604H 26PFL5604H 32PFL5404H 22PFL5604H 19PFL5404H 32PFL3904H

SK Kompletná používateľská príručka

# PHILIPS

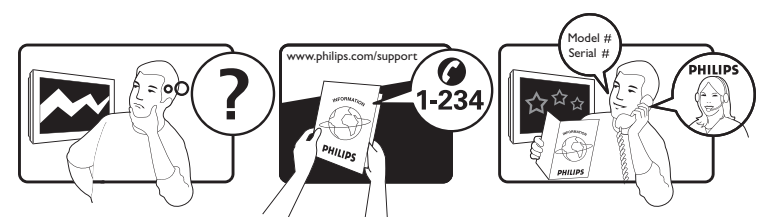

| Österreich              | 0810 000205                                                             | €0.07 pro Minute                         |
|-------------------------|-------------------------------------------------------------------------|------------------------------------------|
| België/Belgique         | 078250145                                                               | €0.06 Per minuut/Par minute              |
| България                | +3592 489 99 96                                                         | Местен разговор                          |
| Hrvatska                | 01 6403 776                                                             | Lokalni poziv                            |
| Česká republika         | 800142840                                                               | Bezplatný hovor                          |
| Danmark                 | 3525 8759                                                               | Lokalt opkald                            |
| Estonia                 | 6008600                                                                 | local                                    |
| Suomi                   | 09 2311 3415                                                            | paikallispuhelu                          |
| France                  | 0821 611655                                                             | €0.09 Par minute                         |
| Deutschland             | 01803 386 852                                                           | €0.09 pro Minute                         |
| Ελλάδα                  | 0 0800 3122 1280                                                        | Κλήση χωρίς χρέωση                       |
| Magyarország            | 0680018189                                                              | Ingyenes hívás                           |
| Hrvatska                | 0800 222778                                                             | free                                     |
| Ireland                 | North 0800 055 6882<br>South 1800-PHILIPS 7445477                       | free                                     |
| Italia                  | 840320086                                                               | €0.08 Al minuto                          |
| Қазақстан               | +7 727 250 66 17                                                        | local                                    |
| Latvia                  | 52737691                                                                | local                                    |
| Lithuania               | 67228896                                                                | local                                    |
| Luxemburg/Luxembourg    | 40 6661 5644                                                            | Ortsgespräch/Appel local                 |
| Nederland               | 0900 8407                                                               | €0.10 Per minuut                         |
| Norge                   | 2270 8111                                                               | Lokalsamtale                             |
| Polska                  | (022) 3491504                                                           | połączenie lokalne                       |
| Portugal                | 800 780 903                                                             | Chamada local                            |
| România                 | 031-810 71 25/0800-89 49 10                                             | Apel local                               |
| Россия                  | Moscow (495) 961-1111<br>Outside Moscow 8-800-200-0880                  | Местный звонок                           |
| Србија                  | +381 114 440 841                                                        | Lokalni poziv                            |
| Slovensko               | 0800 004537                                                             | Bezplatný hovor                          |
| Slovenija               | 00386 12 80 95 00                                                       | lokalni klic                             |
| España                  | 902 888 784                                                             | €0.10 Por minuto                         |
| Sverige                 | 08 5792 9100                                                            | Lokalsamtal                              |
| Suisse/Schweiz/Svizzera | 0844 800 544                                                            | Appel local/Ortsgespräch/Chiamata locale |
| Türkiye                 | 0800 261 3302                                                           | Şehiriçi arama                           |
| United Kingdom          | General No: 0870 900 9070<br>General National Rate No:<br>0870 911 0036 | local                                    |
| Україна                 | 8-800-500-69-70                                                         | Місцевий виклик                          |

This information is correct at the time of press. For updated information, see www.philips.com/support.

# Obsah

| 1 | Upozornenie                               | 2  |
|---|-------------------------------------------|----|
| 2 | Dôležité                                  | 4  |
| 3 | Váš produkt                               | 7  |
|   | Prehľad informácií o televízore           | 7  |
| 4 | Používanie produktu                       | 10 |
|   | Zapnutie a vypnutie televízora alebo      |    |
|   | prepnutie do pohotovostného režimu        | 10 |
|   | Prepnutie na iný kanál                    | 10 |
|   | Nastavenie hlasitosti televízora          | 11 |
|   | Sledovanie pripojených zariadení          | 11 |
|   | Používanie teletextu                      | 13 |
| 5 | Ďalšie funkcie produktu                   | 14 |
|   | Zmena nastavení jazyka                    | 14 |
|   | Prístup do domovskej ponuky               | 14 |
|   | Zobrazenie ponuky možností                | 15 |
|   | Prístup do ponuky nastavenia              | 16 |
|   | Zmena nastavení obrazu a zvuku            | 16 |
|   | Používanie pokročilých funkcií teletextu  | 21 |
|   | Vytváranie a používanie zoznamu           |    |
|   | obľúbených kanálov                        | 23 |
|   | Zmena poradia, usporiadanie a             |    |
|   | premenovanie kanálov                      | 24 |
|   | Skrytie a odkrytie kanálov                | 25 |
|   | Používanie elektronického sprievodcu      |    |
|   | programom                                 | 26 |
|   | Používanie časovačov                      | 27 |
|   | Používanie rodičovskej zámky a vekového   | )  |
|   | hodnotenia                                | 28 |
|   | Používanie titulkov                       | 29 |
|   | Používanie hodín televízora               | 31 |
|   | Zobrazenie fotografií, prehrávanie hudby  |    |
|   | a sledovanie videa z pamäťového           |    |
|   | zariadenia USB                            | 32 |
|   | Počúvanie digitálnych rozhlasových staníc | 34 |

|    | Aktualizácia softvéru televízora      | 34 |
|----|---------------------------------------|----|
|    | Zmena predvolieb televízora           | 35 |
|    | Spustenie ukážky funkcií televízora   | 36 |
|    | Obnova výrobných nastavení televízora | 36 |
| 6  | Inštalácia kanálov                    | 37 |
|    | Automatická inštalácia kanálov        | 37 |
|    | Manuálna inštalácia kanálov           | 38 |
|    | Manuálna aktualizácia zoznamu kanálov | 39 |
|    | Test digitálneho príjmu               | 40 |
|    | Zmena nastavení úvodných hlásení      | 41 |
| 7  | Pripojenie zariadení                  | 42 |
|    | Konektory na zadnej strane            | 42 |
|    | Bočné konektory                       | 44 |
|    | Pripojenie počítača                   | 45 |
|    | Používanie modulu podmieneného        |    |
|    | prístupu (CAM)                        | 46 |
|    | Priradenie dekodéra kanálov           | 47 |
|    | Používanie funkcie Philips EasyLink   | 47 |
|    | Používanie zámky Kensington           | 50 |
| 8  | Informácie o výrobku                  | 51 |
|    | Podporované rozlíšenia obrazovky      | 51 |
|    | Multimédiá                            | 51 |
|    | Ladenie, príjem, prenos               | 51 |
|    | Diaľkový ovládač                      | 51 |
|    | Napájanie                             | 51 |
|    | Podporované držiaky televízora        | 52 |
|    | Informácie o sprievodcovi EPG         | 52 |
| 9  | Riešenie problémov                    | 53 |
|    | Všeobecné problémy s televízorom      | 53 |
|    | Problémy s televíznymi kanálmi        | 53 |
|    | Problémy s obrazom                    | 54 |
|    | Problémy so zvukom                    | 54 |
|    | Problémy s pripojením HDMI            | 55 |
|    | Problémy s pripojením USB             | 55 |
|    | Problémy s pripojením počítača        | 55 |
|    | Kontakty                              | 55 |
| 10 | Register                              | 56 |

**SK** 1

Slovensky

# 1 Upozornenie

2009 © Koninklijke Philips Electronics N.V. Všetky práva vyhradené.

Technické údaje podliehajú zmenám bez predchádzajúceho upozornenia. Ochranné známky sú majetkom spoločnosti Koninklijke Philips Electronics N.V alebo príslušných vlastníkov. Spoločnosť Philips si vyhradzuje právo na zmenu produktu kedykoľvek, a to bez povinnosti rovnako upraviť už dodané produkty. Materiál v tejto príručke sa považuje za adekvátny pre určené používanie tohto systému. Ak sa produkt, prípadne jeho individuálne moduly alebo postupy, používajú na iné ako v tomto dokumente uvedené účely, je potrebné potvrdenie o ich oprávnenosti a vhodnosti. Spoločnosť Philips zaručuje, že samotný materiál neporušuje žiadny z patentov USA. Nevyslovuje ani nenaznačuje sa tu žiadna ďalšia záruka

### Záruka

- Riziko poranenia, poškodenia televízora alebo neplatnosti záruky! Nikdy sa nepokúšajte opraviť televízor vlastnými silami.
- Televízor a príslušenstvo používajte iba spôsobom určeným výrobcom.
- Výstražný štítok na zadnej strane televízora označuje riziko úrazu elektrickým prúdom. Nikdy neodstraňujte kryt televízora. Ak je potrebný servis alebo oprava, vždy sa obráťte na zákaznícku podporu spoločnosti Philips.

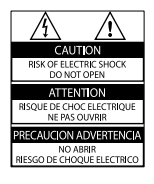

 Nárok na záruku zaniká vykonaním akýchkoľvek činností výslovne zakázaných v tejto príručke, akýchkoľvek nastavení a postupov montáže, ktoré sa v tejto príručke neodporúčajú alebo nepovoľujú.

# Charakteristické vlastnosti obrazových bodov

Tento produkt má vysoký počet farebných obrazových bodov. Aj napriek tomu, že obsahuje minimálne 99,999 % efektívnych obrazových bodov, na obrazovke sa môžu nepretržite zobrazovať čierne body alebo jasné svetelné body (červené, zelené alebo modré). Ide o štrukturálnu vlastnosť displeja (v rámci bežných priemyselných noriem), ktorá neznamená poruchu.

### Softvér s otvoreným zdrojovým kódom

Tento televízor obsahuje softvér s otvoreným zdrojovým kódom. Spoločnosť Philips vám touto cestou ponúka možnosť na požiadanie dodať alebo sprístupniť (za poplatok, ktorý neprevyšuje výdavky fyzickej dodávky zdrojového kódu) kompletnú kópiu príslušného zdrojového kódu čitateľnú zariadením na médiu. ktoré sa bežne používa na výmenu softvéru. Táto ponuka platí počas obdobia 3 rokov od dátumu zakúpenia tohto produktu. Ak chcete získať zdrojový kód, napíšte na adresu: Development Manager Technology & Development Philips Consumer Lifestyle 620A Lorong 1, Toa Payoh TP1. Level 3

Singapore 319762

# Súlad s normami týkajúcimi sa elektromagnetických polí

Spoločnosť Koninklijke Philips Electronics N.V. vyrába a predáva mnoho produktov určených pre zákazníkov, ktoré ako akékoľvek elektronické zariadenia majú vo všeobecnosti schopnosť vyžarovať a prijímať elektromagnetické signály. Jedným z vedúcich obchodných princípov spoločnosti Philips je uskutočniť všetky potrebné opatrenia na ochranu zdravia a bezpečnosti pri našich produktoch, aby sa dodržali všetky príslušné zákonné požiadavky a aby boli v dostatočnej miere zosúladené s normami EMF, ktoré platili v čase výroby produktu.

Spoločnosť Philips je odhodlaná vyvíjať, vyrábať a predávať produkty, ktoré nespôsobujú žiadne nepriaznivé účinky na zdravie. Spoločnosť Philips potvrdzuje, že ak sa s jej produktmi bude správne narábať podľa ich určeného účelu, môžu sa bezpečne používať, a to v súlade s vedeckými poznatkami, ktoré sú v súčasnosti dostupné.

Spoločnosť Philips má aktívnu úlohu pri vývoji medzinárodných noriem EMF a bezpečnostných noriem, čo jej umožňuje predvídať ďalší vývoj v štandardizácii pre skoré integrovanie v jej produktoch.

### Hlavná poistka (platí len pre Veľkú Britániu)

Tento televízor je vybavený schválenou lisovanou zástrčkou. Ak treba vymeniť hlavnú poistku, musí sa vymeniť za poistku s rovnakou hodnotou, aká je uvedená na zástrčke (napríklad 10 A).

- 1 Vyberte kryt poistky a poistku.
- 2 Náhradná poistka musí spĺňať normu BS 1362 a obsahovať značku schválenia ASTA. Ak poistku stratíte, obráťte sa na svojho predajcu a overte si správny typ.

**3** Opätovne nasaďte kryt poistky. Kvôli dodržaniu súladu so smernicou o elektromagnetickej kompatibilite sa od seba nesmú odpájať sieťová zástrčka a sieťový kábel tohto produktu.

### Autorské práva

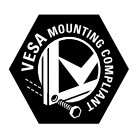

VESA, FDMI a logo upevnenia v súlade s normou VESA sú obchodné známky organizácie Video Electronics Standards Association. Windows Media je registrovaná ochranná známka alebo ochranná známka spoločnosti Microsoft Corporation v USA alebo iných krajinách.

® Kensington a Micro Saver sú ochranné známky spoločnosti ACCO World Corporation registrované v USA, pričom v iných krajinách sú registrácie vydané alebo čakajú na vydanie. Všetky ostatné registrované a neregistrované ochranné známky sú majetkom ich príslušných vlastníkov.

# BBE.

Vyrobené v rámci licencie od spoločnosti BBE Sound, Inc. Licenciu udelila spoločnosť BBE, Inc v rámci jedného alebo viacerých z nasledujúcich amerických patentov: 5510752, 5736897. BBE a symbol BBE sú registrované obchodné známky spoločnosti BBE Sound Inc.

# 2 Dôležité

Pred začatím používania televízora si prečítajte všetky pokyny. Záruka sa nevzťahuje na prípady, ku ktorým dôjde následkom nedodržania pokynov.

### Bezpečnosť

# Riziko požiaru alebo úrazu elektrickým prúdom.

- Televízor nikdy nevystavujte pôsobeniu dažďa alebo vody. Do blízkosti televízora nikdy neumiestňujte nádoby s tekutinami, napríklad vázy. Ak sa na televízor alebo do jeho vnútra vyleje tekutina, okamžite ho odpojte od elektrickej zásuvky. Pred ďalším používaním televízora požiadajte o jeho kontrolu službu starostlivosti o zákazníkov spoločnosti Philips.
- Televízor, diaľkový ovládač ani batérie neumiestňujte do blízkosti otvoreného ohňa ani iných zdrojov tepla vrátane priameho slnečného svetla. Televízor, diaľkový ovládač a batérie nikdy neumiestňujte do blízkosti sviečok ani iných plameňov, aby nedošlo k šíreniu ohňa.

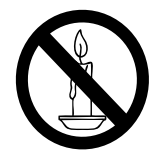

- Do vetracích a iných otvorov na televízore nikdy nevkladajte predmety.
- Pri otáčaní televízora dbajte na to, aby sa nenapínal napájací kábel. Pri napínaní napájacieho kábla by mohli uvoľnené pripojenia spôsobiť iskrenie.

### Riziko skratu alebo požiaru.

 Diaľkový ovládač ani batérie nikdy nevystavujte pôsobeniu dažďa, vody ani nadmerného tepla.  Zástrčky napájacieho kábla nevystavujte pôsobeniu sily. Uvoľnené zástrčky napájacieho kábla môžu spôsobiť iskrenie alebo vznik požiaru.

# Riziko poranenia osôb alebo poškodenia televízora.

- Televízor s hmotnosťou vyššou ako 25 kg musia zdvíhať a prenášať dve osoby.
- Pri montáži televízora na stojan používajte iba dodaný stojan. Stojan k televízoru bezpečne upevnite. Televízor umiestnite na vodorovný povrch, ktorý udrží kombinovanú hmotnosť televízora aj stojana.
- Pri montáži televízora na stenu použite iba konzolu, ktorá udrží hmotnosť televízora. Konzolu upevnite na stenu, ktorá udrží kombinovanú hmotnosť televízora aj konzoly. Spoločnosť Koninklijke Philips Electronics N.V. nenesie žiadnu zodpovednosť za nesprávnu montáž na stenu, ktorá spôsobí nehodu, poranenie alebo poškodenie.

### Riziko poranenia detí.

Dodržiavajte nasledujúce opatrenia, aby sa televízor neprevrátil a neporanil deti:

- Televízor nikdy neumiestňujte na povrch pokrytý látkou ani iným materiálom, ktorý možno stiahnuť.
- Skontrolujte, či žiadna časť televízora nepresahuje okraje povrchu.
- Televízor nikdy neumiestňujte na vysoký nábytok (napríklad skriňu) bez toho, aby ste nábytok i televízor neupevnili k stene alebo vhodnej podpere.
- Poučte deti o nebezpečenstvách lezenia na nábytok, na ktorom je televízor umiestnený.

### Riziko prehriatia!

Televízor nikdy neumiestňujte do stiesnených priestorov. Z dôvodu vetrania nechajte okolo televízora minimálne 10 cm (4 palce) voľného priestoru. Dbajte na to, aby vetracie otvory televízora nikdy nezakrývali závesy ani iné predmety.

### Riziko poškodenia televízora!

Skôr ako televízor pripojíte k elektrickej zásuvke, presvedčte sa, že napätie v sieti zodpovedá hodnotám uvedeným na zadnej strane televízora. Televízor nikdy nepripájajte k elektrickej zásuvke, ak sa napätie líši. **Riziko poranenia osôb, požiaru alebo** 

#### poškodenia napájacieho kábla.

- Na napájací kábel nikdy neumiestňujte televízor ani iné predmety.
- Zachovajte voľný prístup k napájaciemu káblu televízora, aby ste ho mohli kedykoľvek jednoducho odpojiť od elektrickej zásuvky.
- Pri odpájaní napájacieho kábla vždy ťahajte za zástrčku, nikdy nie za kábel.
- Pred búrkou odpojte televízor od elektrickej zásuvky a antény. Počas búrky sa nedotýkajte žiadnej časti televízora, napájacieho kábla ani kábla antény.

#### Riziko poškodenia sluchu.

Vyhýbajte sa dlhodobému používaniu slúchadiel nastavených na vysokú hlasitosť. Nízka taplaty

#### Nízke teploty

Ak televízor prevážate pri teplotách nižších ako 5 °C, pred pripojením k elektrickej zásuvke ho vybaľte a počkajte, kým sa teplota televízora neprispôsobí teplote v miestnosti.

### Starostlivosť o obrazovku

- V maximálnej miere sa vyhýbajte statickým obrazom. Statické obrazy sú obrazy, ktoré ostávajú na obrazovke dlhý čas. Príkladmi sú ponuky, čierne pásy a čas, ktoré sa zobrazujú na obrazovke. Ak musíte používať statické obrazy, znížením kontrastu a jasu predíďte poškodeniu obrazovky.
- Pred čistením televízor odpojte.
- Televízor a rám čistite mäkkou a vlhkou handričkou. Na čistenie televízora nikdy nepoužívajte alkohol, chemické prípravky ani čistiace prostriedky pre domácnosť.
- Riziko poškodenia televíznej obrazovky. Nedotýkajte sa, netlačte, neškriabte ani neudierajte na obrazovku žiadnym predmetom.

 Čo najskôr utrite kvapky vody, aby nedošlo k deformáciám a vyblednutiu farieb.

# Likvidácia použitých produktov a batérií

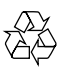

Pri navrhovaní a výrobe produktu sa použili vysokokvalitné materiály a komponenty, ktoré možno recyklovať a znova využiť.

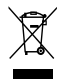

Keď je produkt označený prečiarknutým symbolom smetnej nádoby s kolieskami, znamená to, že sa naň vzťahuje Smernica EÚ 2002/96/EC. Informujte sa o lokálnom systéme separovaného zberu pre elektrické a elektronické zariadenia.

Dodržiavajte miestne predpisy a nevyhadzujte použité zariadenia do bežného domáceho odpadu.

Správnou likvidáciou použitého zariadenia pomôžete znížiť možné negatívne následky na životné prostredie a ľudské zdravie.

# X

Produkt obsahuje batérie, ktoré na základe Smernice EÚ č. 2006/66/EC nemožno likvidovať spolu s bežným domovým odpadom.

Informujte sa o miestnych predpisoch týkajúcich sa separovaného zberu batérií, pretože správnou likvidáciou pomôžete znížiť negatívne následky na životné prostredie a ľudské zdravie.

### Šetrné voči životnému prostrediu

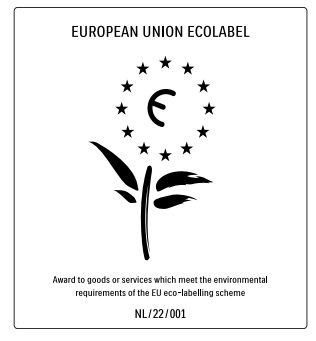

- Vysoká energetická účinnosť
- Nízka spotreba energie v pohotovostnom režime

Navrhnuté s cieľom uľahčiť recykláciu Spoločnosť Philips sa nepretržite zameriava na znižovanie dopadov svojich inovatívnych spotrebiteľských produktov na životné prostredie. Naše snahy zameriavame na environmentálne zdokonalenia počas výroby, znižovanie škodlivých látok, energeticky efektívne používanie, pokyny na likvidáciu na konci životnosti a na recykláciu produktu. Vďaka našim environmentálnym snahám získal tento TV ekologické ocenenie European Ecolabel (symbol kvetiny – www.ecolabel.eu). Podrobné informácie o spotrebe v pohotovostnom režime, záručných podmienkach, náhradných dieloch a recyklácii tohto TV môžete nájsť na webovej stránke spoločnosti Philips na lokalite www.philips. com.

Tento TV má vlastnosti, ktoré prispievajú k energeticky efektívnemu používaniu. Tento TV získal ekologické ocenenie European Ecolabel za svoje environmentálne vlastnosti. Energeticky úsporné vlastnosti

### Senzor okolitého svetla

S cieľom úspory energie zníži vstavaný senzor okolitého svetla jas TV obrazovky, keď sa zníži úroveň okolitého osvetlenia.

### • Úspora energie

Nastavenie úspory energie TV v sebe spája hneď niekoľko nastavení TV, ktoré prinesú zníženie spotreby energie. Pozrite si inteligentné nastavenia v ponuke nastavení.

 Nízka spotreba v pohotovostnom režime

Špičkové a technologicky vyspelé napájacie obvody znižujú spotrebu energie TV na výnimočne nízku úroveň, a to bez straty funkcie nepretržitého pohotovostného režimu.

### Správa napájania

Pokročilá správa napájania tohto TV zaistí najefektívnejšie využívanie jeho energie. Môžete zistiť, ako vaše osobné nastavenia TV, úroveň jasu v práve zobrazovanom obraze a okolité svetelné podmienky určujú relatívnu spotrebu energie.

# Stlačte tlačidlo **DEMO**, potom vyberte položku **[Active Control]** a stlačte **OK**.

Aktuálne nastavenie televízora je zvýraznené. Môžete prejsť na iné nastavenie a skontrolovať príslušné hodnoty.

### Koniec používania

Informácie o správnej likvidácii televízora a batérií nájdete v kapitole "Likvidácia použitých produktov a batérií" v používateľskej príručke.

# 3 Váš produkt

Blahoželáme vám ku kúpe a vítame vás medzi používateľmi produktov spoločnosti Philips! Ak chcete naplno využiť podporu ponúkanú spoločnosťou Philips, zaregistrujte svoj produkt na stránke www.philips.com/welcome.

## Prehľad informácií o televízore

Táto časť poskytuje prehľad bežne používaných ovládacích prvkov a funkcií televízora.

### Bočné ovládacie prvky a indikátory

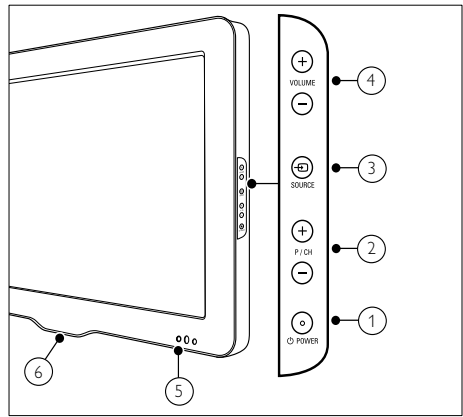

- O POWER: Vypína alebo zapína produkt. Produkt nie je nikdy úplne vypnutý, kým fyzicky neodpojíte zástrčku.
- P/CH +/-: Prepne na nasledujúci alebo predchádzajúci kanál.
- (3) SOURCE: Vyberie pripojené zariadenia.

- (4) VOLUME +/-: Zvýši alebo zníži hlasitosť.
- 5 Predný indikátor LED
- 6 LightGuide: táto funkcia je dostupná len v modeloch PFL7864H.

### Diaľkový ovládač

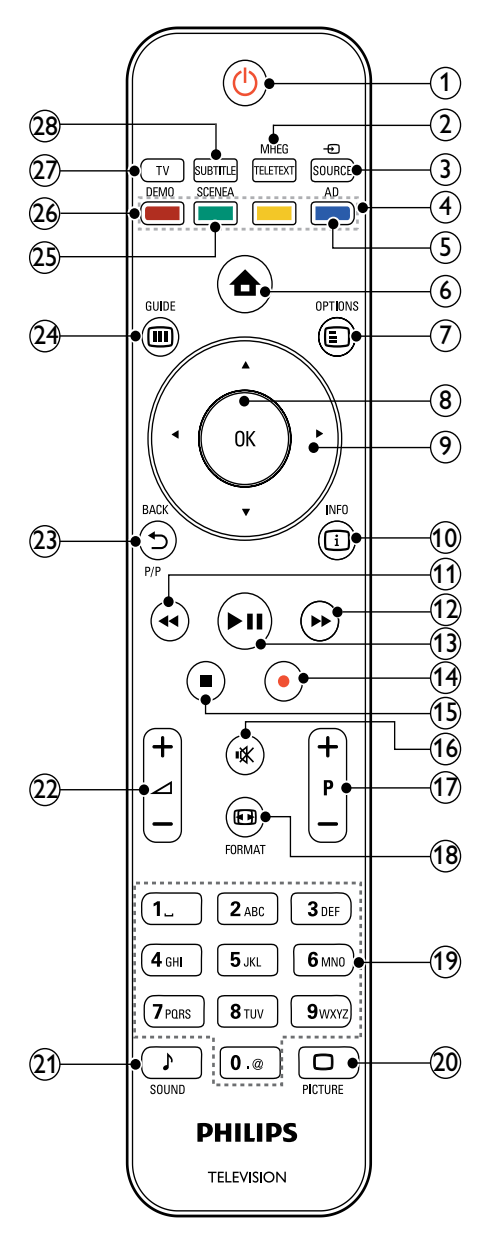

### (1) (Pohotovostný režim - zapnutý)

- Ak je televízor zapnutý, prepne ho do pohotovostného režimu.
- Ak je televízor v pohotovostnom režime, zapne ho.

### 2 MHEG/TELETEXT

Zapína alebo vypína teletext.

### ③ ⊕ SOURCE

Vyberie pripojené zariadenia.

(4) Farebné tlačidlá

Slúži na výber úloh alebo možností.

### 5 AD (Popis zvuku)

Platí iba pre Veľkú Britániu a aktivuje zvukový komentár pre zrakovo postihnutých. Nepodporuje sa vo všetkých modeloch.

6 🕇 (Domov)

Zapína alebo vypína domovskú ponuku.

### 

Slúži na prístup k možnostiam pre aktuálnu činnosť alebo výber.

8 OK

Potvrdí zadanie alebo výber.

- (9) ▲▼◀► (Navigačné tlačidlá) Slúži na pohyb v ponukách.
- 10 🖸 INFO

Zobrazuje informácie o programe (ak sú k dispozícii).

### (Dozadu)

\*Prehľadáva smerom dozadu.

### (12) ►► (Dopredu)

\*Prehľadáva smerom dopredu.

# (3) ►II (Prehrávať/pozastaviť) \*Spustí, zastaví alebo obnoví prehrávanie.

 (14) • (Zaznamenávanie)
 \*Spustí alebo zastaví zaznamenávania videa.

### (15) ■ (Zastaviť)

\*Zastaví prehrávanie.

Stlmí alebo obnoví výstup zvuku. (17) P +/- (Program +/-) Prepne na nasledujúci alebo predchádzajúci kanál. (18) 🖽 FORMAT Vyberá formát obrazu. (19) 0-9 (Číselné tlačidlá) Slúžia na výber kanálu alebo nastavenia. 20 D PICTURE Spúšťa ponuku obrazu. Nepodporuje sa vo všetkých modeloch. (21) J SOUND Spúšťa ponuku zvuku.Nepodporuje sa vo všetkých modeloch. (22) ∠ +/- (Hlasitost' +/-) Zvýši alebo zníži hlasitosť. (23) SACKP/P (Predchádzajúci kanál) • Slúži na návrat na obrazovku predchádzajúcej ponuky. Slúži na návrat na predchádzajúci kanál. (Platí iba pre Veľkú Britániu: nepodporuje sa na kanáloch MHEG.) (24) III GUIDE Slúži na zobrazenie alebo opustenie elektronického sprievodcu programom (EPG). (25) SCENEA (Tapeta) Zobrazí tapetu na televíznej obrazovke. Nepodporuje sa vo všetkých modeloch. (26) DEMO Zapína alebo vypína ponuku ukážky. (27) TV Slúži na prepnutie na anténový zdroj. (28) SUBTITLE Zapína alebo vypína titulky. \*Slúži na ovládanie pripojeného zariadenia kompatibilného s funkciou EasyLink.

# 4 Používanie produktu

Táto časť vám pomôže pri základnom ovládaní (pozrite si 'Ďalšie funkcie produktu' na strane 14).

## Zapnutie a vypnutie televízora alebo prepnutie do pohotovostného režimu

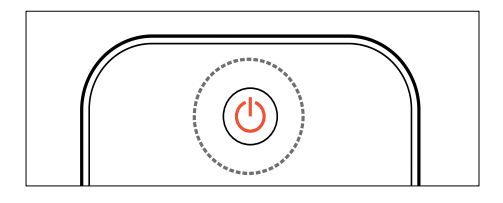

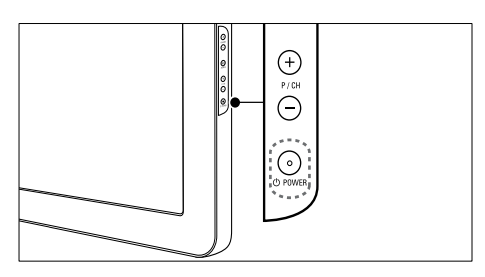

### Zapnutie

- Ak nesvieti predný indikátor LED, stlačte tlačidlo OPOWER na bočnej strane televízora.
- Ak predný indikátor LED svieti na červeno, stlačte tlačidlo O (Pohotovostný režim - zapnutý) na diaľkovom ovládači.

Prepnutie do pohotovostného režimu

- Na diaľkovom ovládači stlačte tlačidlo (Pohotovostný režim zapnutý).
  - Predný indikátor LED začne svietiť na červeno.

### Vypnutie

- Stlačte tlačidlo OPOWER na bočnej strane televízora.
  - → Predný indikátor LED prestane svietiť.

## 🔆 Тір

 Televízor v pohotovostnom režime síce spotrebúva veľmi málo energie, energia sa však naďalej spotrebúva. Keď televízor dlhší čas nepoužívate, odpojte napájací kábel od elektrickej zásuvky.

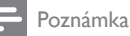

#### Ak nemôžete nájsť diaľkový ovládač a chcete zapnúť televízor z pohotovostného režimu, stlačte tlačidlo **P/CH +/-** na bočnej strane televízora.

## Prepnutie na iný kanál

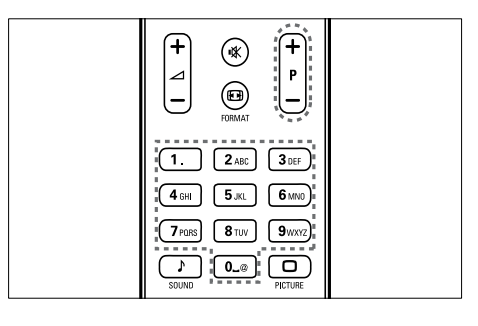

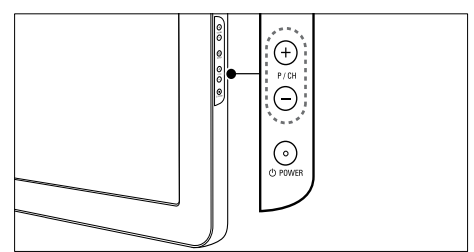

- Stlačte tlačidlo P +/- na diaľkovom ovládači alebo tlačidlo P/CH +/- na bočnej strane televízora.
- Použite Číselné tlačidlá a zadajte číslo kanálu.
- Použite prehľad (pozrite si 'Prepínanie kanálov pomocou prehľadu kanálov' na strane 11) kanálov.

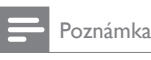

 Ak používate zoznam obľúbených kanálov, môžete vybrať iba kanály zo zoznamu.

# Prepínanie kanálov pomocou prehľadu kanálov

Prehľad kanálov umožňuje zobraziť všetky dostupné kanály vo formáte mriežky.

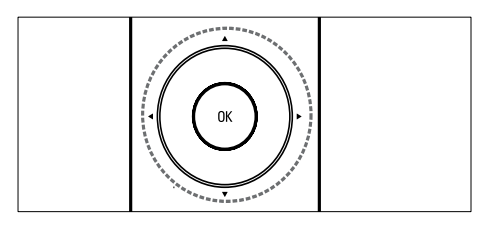

Stlačte tlačidlo OK.
 → Zobrazí sa prehľad kanálov.

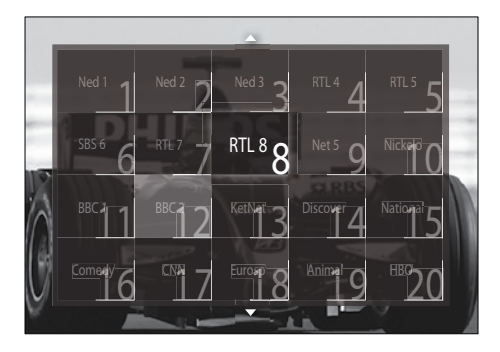

- 2 Na výber kanálu použite Navigačné tlačidlá.
- 3 Stlačením tlačidla OK potvrďte svoj výber.
   → Zobrazí sa vybratý kanál.

## Nastavenie hlasitosti televízora

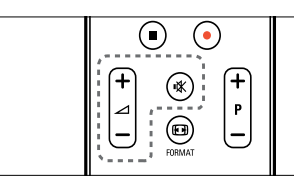

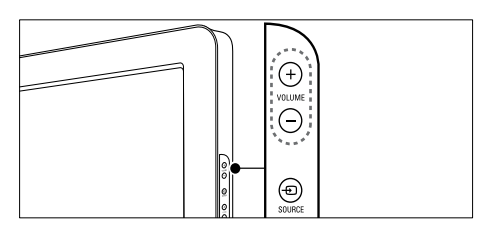

### Zvýšenie alebo zníženie hlasitosti

- Stlačte tlačidlo ⊿ +/-.
- Stlačte tlačidlo VOLUME +/- na bočnej strane televízora.

### Vypnutie alebo obnova zvuku

- Zvuk vypnete stlačením tlačidla ��.
- Opätovným stlačením tlačidla 
   « obnovíte zvuk.

### Poznámka

 Pomocou ponuky [Zvuk] upravte hlasitosť (pozrite si 'Úprava nastavení zvuku' na strane 20) slúchadiel.

## Sledovanie pripojených zariadení

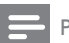

#### Poznámka

 Ak chcete získať jednoduchý prístup, pridajte nové zariadenia do domovskej ponuky ešte pred tým, než ich budete vyberať.

# Pridanie zariadenia do domovskej ponuky

Skôr ako zariadenia pridáte do domovskej ponuky, musíte ich pripojiť a zapnúť.

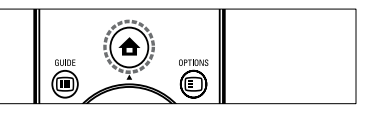

1 Stlačte tlačidlo ♠ (Domov).

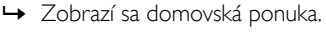

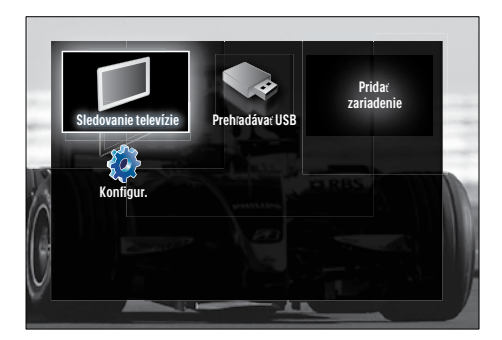

2 Stlačením tlačidla Navigačné tlačidlá vyberte možnosť [Pridať zariadenia].

### 3 Stlačte tlačidlo OK.

- Zobrazí sa hlásenie s vybratou položkou [Spustit] a výzvou na spustenie sprievodcu pridaním nového zariadenia.
- 4 Stlačte tlačidlo OK.
  - Podľa pokynov na obrazovke vyberte typ zariadenia a miesto pripojenia.
     Po dokončení sprievodcu sa do domovskej ponuky pridá ikona nového zariadenia.

## 🔆 Tip

 Ak chcete zachovať aktuálny stav zariadení na obrazovke, z domovskej ponuky odstráňte tie zariadenia, ktoré už nie sú pripojené (pozrite si 'Odstráni zariadenia z domovskej ponuky.' na strane 15).

### Výber zariadenia v domovskej ponuke

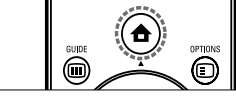

- 2 Na výber požadovaného zariadenia použite **Navigačné tlačidlá**.
- **3** Stlačením tlačidla **OK** potvrďte svoj výber.
  - → Televízor sa prepne na vybraté zariadenie.

### Výber zariadenia v zozname zdrojov

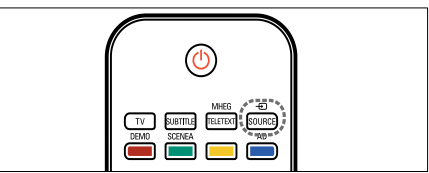

- Stlačte tlačidlo ⊕ SOURCE.
   → Zobrazí sa zoznam zdrojov.
- 2 Na výber požadovaného zariadenia použite **Navigačné tlačidlá**.
- **3** Stlačením tlačidla **OK** potvrďte svoj výber.
  - → Televízor sa prepne na vybraté zariadenie.

## Používanie teletextu

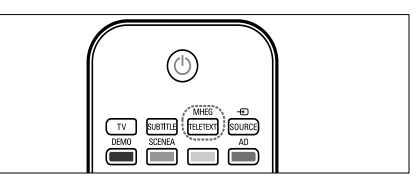

Stlačte tlačidlo MHEG/TELETEXT.
 → Zobrazí sa obrazovka teletextu.

### 2 Stránku môžete vybrať:

- Zadaním čísla stránky. Použite na to Číselné tlačidlá.
- Stlačte tlačidlo P +/- alebo Navigačné tlačidlá, čím zobrazíte nasledujúcu alebo predchádzajúcu stránku.
- Na výber farebnej položky použite Farebné tlačidlá.
- Stlačením tlačidla Stačením tlačidla Stačením sa vrátite na naposledy zobrazenú stránku.
- **3** Stlačením tlačidla **MHEG/TELETEXT** opustíte teletext.

# 5 Ďalšie funkcie produktu

## Zmena nastavení jazyka

#### Poznámka

• Ak sú nastavenia jazyka správne, preskočte tento krok.

- - → Zobrazí sa domovská ponuka.
- 2 Stlačením tlačidla Navigačné tlačidlá vyberte možnosť [Konfigurácia].
   → Zobrazí sa ponuka [Konfigurácia].
- 3 Stlačením tlačidla Navigačné tlačidlá vyberte možnosť [Inštalácia] > [Jazyky] > [Menu jazyk].
  - ➡ Zobrazí sa zoznam jazykov.
- 4 Stlačením tlačidla Navigačné tlačidlá vyberte jazyk ponuky.
- 5 Stlačením tlačidla OK potvrďte svoj výber.
   → V ponuke sa použije vybratý jazyk.

Okrem **[Menu jazyk]** môžete nakonfigurovať nasledujúce nastavenia jazyka pomocou ponuky **[Jazyky]** (platí iba pre digitálne kanály):

| Jazyky                | Menu jazy           | Ceština   |
|-----------------------|---------------------|-----------|
| Nastavenie predvolieb | Základný zvuk       | Dansk     |
| Predvoiby             | Sekundárny zvuk     | Deutsch   |
| Dekodér               | Základné titulky    | Ελληνικκά |
| Hodiny                | Sekundárne titulky  | English   |
| Reset na nastavenie   | Základný teletext   | Español   |
| z tovarne             | Sekundárny teletext | Français  |
|                       | Zhoršený sluch      | Hrvatski  |

- [Základný zvuk]/[Sekundárny zvuk] Vyberte základný a sekundárny jazyk zvuku pre digitálne kanály.
- [Základné titulky]/[Sekundárne titulky] Vyberte základný a sekundárny jazyk titulkov pre digitálne kanály.
- [Základný teletext]/[Sekundárny teletext]

Vyberte základný a sekundárny jazyk teletextu pre digitálne kanály.

- [Zhoršený sluch] Ak chcete zobraziť titulky so základným a sekundárnym jazykov zvuku, vyberte možnosť [Zapnuté].
- [Zrakové postihnutie] V závislosti od dostupnosti vyberte režim zvukových poznámok pre zrakovo postihnutých občanov z možností: [Reproduktory], [Slúchadlá] alebo [Reproduktory + slúchadlá]. Výberom možnosti [Vypnuté] vypnete túto funkciu.
- [Preferovaný formát zvuku] Ak chcete dosiahnuť reprodukciu zvuku špičkovej kvality pre systémy domáceho kina, vyberte možnosť [Rozšírené]. Ak chcete dosiahnuť špičkový reprodukciu zvuku z reproduktorov TV prijímača a základných zvukových systémov, vyberte možnosť [Štandard].

## Prístup do domovskej ponuky

Domovská ponuka ponúka používateľovi jednoduchý prístup k pripojeným zariadeniam, nastaveniam obrazu a zvuku, ako aj k ďalším užitočným funkciám.

- 1 Stlačte tlačidlo 🛧 (Domov).
  - → Zobrazí sa domovská ponuka.

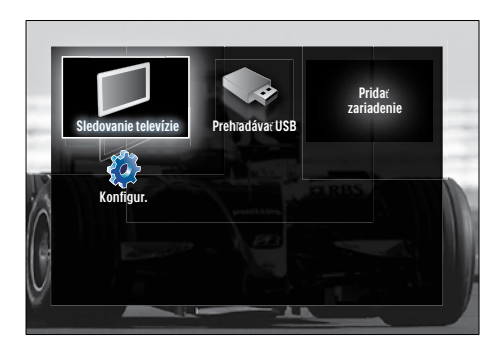

2 Stlačením tlačidla Navigačné tlačidlá vyberte položku domovskej ponuky:

- [Sledovať televíziu] Ak je vybratý iný zdroj, prepne späť na zdroj antény.
- [Konfigurácia]Slúži na prístup k ponukám, ktoré umožňujú meniť obraz, zvuk a iné nastavenia televízora.
- [Pridať zariadenia]Pridá nové zariadenia do domovskej ponuky.
- [Prehľadávať USB]Ak je pripojené pamäťové zariadenie USB, zobrazí sa prehľadávač obsahu USB.

**3** Stlačením tlačidla **OK** potvrďte svoj výber.

### 🔆 Тір

- Stlačením tlačidla (Domov) môžete kedykoľvek opustiť domovskú ponuku.
- Stlačením tlačidla → BACK môžete kedykoľvek opustiť ponuku [Konfigurácia].
- Stlačením tlačidla DOPTIONS môžete kedykoľvek opustiť ponuku možností.

# Odstráni zariadenia z domovskej ponuky.

Ak už zariadenie nie je pripojené k televízoru, odstráňte ho z domovskej ponuky.

- 1 Stlačte tlačidlo ♠ (Domov).
  - → Zobrazí sa domovská ponuka.

- 2 Stlačením tlačidla Navigačné tlačidlá vyberte zariadenie, ktoré chcete odstrániť.
- 3 Stlačte tlačidlo OPTIONS.
  - ➡ Zobrazí sa zoznam s vybratou položkou [Odstrániť toto zariadenie].

### 4 Stlačte tlačidlo OK.

- Zobrazí sa hlásenie s výzvou na odstránenie zariadenia.
- 5 Stlačte tlačidlo OK.
  - → Zobrazí sa domovská ponuka s odstráneným zariadením.

## Zobrazenie ponuky možností

Ponuka možností poskytuje rýchly prístup k panelu zážitkov na nastavenie obrazu a zvuku a k iným užitočným funkciám, napríklad k funkcii **[Stav]**. Ponuka **[Stav]** poskytuje prehľad aktuálnych informácií o televízore.

- Počas sledovania televízora stlačte tlačidlo
   OPTIONS.
  - → Zobrazí sa ponuka možností.

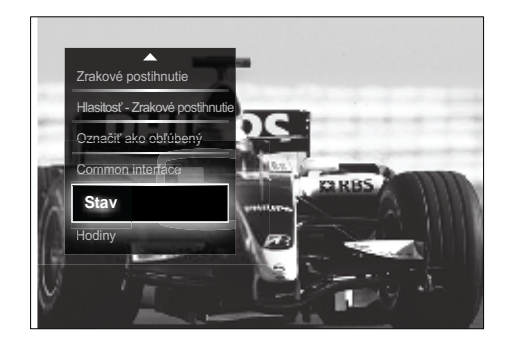

- 2 Na výber požadovanej možnosti použite Navigačné tlačidlá.
- **3** Stlačte tlačidlo OK.
  - ↦ Zobrazí sa ponuka vybratej možnosti.

## Prístup do ponuky nastavenia

Ponuka **[Konfigurácia]** umožňuje získať prístup k nastaveniam obrazu, zvuku a ďalším nastaveniam TV prijímača.

- 2 Stlačením tlačidla Navigačné tlačidlá vyberte možnosť [Konfigurácia].
- **3** Stlačte tlačidlo **OK**.
  - → Zobrazí sa ponuka [Konfigurácia].

# Zmena nastavení obrazu a zvuku

Nastavenia obrazu a zvuku môžete meniť tak, aby vyhovovali vašim potrebám. Môžete použiť vopred definované nastavenia alebo zmeniť nastavenia manuálne.

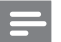

Poznámka

 Flexibilita možností zmeny nastavení je obmedzená, ak je umiestnenie TV prijímača nastavené do režimu [Obchod]. Po nastavení umiestnenia TV prijímača do režimu [Doma] získate prístup ku všetkým nastaveniam (pozrite si 'Zmena predvolieb televízora' na strane 35) TV prijímača.

### Používanie inteligentných nastavení

Pomocou inteligentných nastavení môžete používať predvolené nastavenia obrazu a zvuku.

- Počas sledovania televízora stlačte tlačidlo
   (Domov).
  - → Zobrazí sa domovská ponuka.
- 2 Stlačením tlačidla Navigačné tlačidlá vyberte možnosť [Konfigurácia].
- **3** Stlačte tlačidlo **OK**.
  - → Zobrazí sa ponuka [Konfigurácia].

- 4 Stlačením tlačidla Navigačné tlačidlá vyberte možnosť [Smart nastavenie].
- 5 Stlačte tlačidlo OK.
  - Zobrazí sa zoznam inteligentných nastavení.

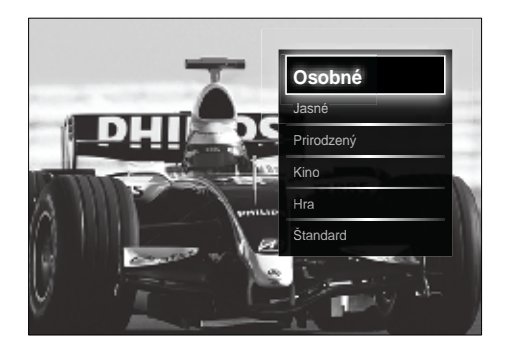

- 6 Stlačením tlačidla Navigačné tlačidlá vyberte možnosť:
  - [Osobné]Nastaví televízor podľa osobných preferencií nastavených v ponukách [Obraz] a [Zvuk] v časti [Konfigurácia].
  - [Jasné]Intenzívne a dynamické nastavenie, ideálne na používanie za denného svetla.
  - [Prirodzený]Nastavenie prirodzeného obrazu.
  - [Kino]Ideálne nastavenie na sledovanie filmov.
  - [Hra]Ideálne nastavenie pre hry.
  - [Štandard]Nastavenie s najnižšou spotrebou energie. Štandardné výrobné nastavenie.
- 7 Stlačením tlačidla OK potvrďte svoj výber.
   → Inteligentné nastavenie sa použije.
- 8 Ak chcete skončiť, stlačte tlačidlo ⇒
   BACK. Ak sa chcete presunúť naspäť do domovskej ponuky, stlačte tlačidlo क (Domov).

### Poznámka

 [Smart nastavenie] – toto nastavenie je dostupné aj prostredníctvom [Obraz a zvuk]panela zážitkov (pozrite si 'Používanie panela obrazových a zvukových zážitkov' na strane 17).

### Používanie asistenta nastavenia

Použite asistenta nastavenia, ktorý vás prevedie nastaveniami najlepšieho obrazu a zvuku.

- Počas sledovania televízora stlačte tlačidlo
   (Domov).
  - → Zobrazí sa domovská ponuka.
- 2 Stlačením tlačidla Navigačné tlačidlá vyberte možnosť [Konfigurácia].
- 3 Stlačte tlačidlo OK.
   → Zobrazí sa ponuka [Konfigurácia].
- 4 Stlačením tlačidla Navigačné tlačidlá vyberte možnosť [Obraz] > [Asistent nastavenia].
- 5 Stlačte tlačidlo OK.
  - Zobrazí sa hlásenie s výzvou na spustenie asistenta nastavení.
- 6 Stlačením tlačidla Navigačné tlačidlá vyberte možnosť [Spustiť].
- 7 Stlačte tlačidlo OK.
  - Podľa pokynov na obrazovke vyberte uprednostňované nastavenie obrazu a zvuku.

# Používanie panela obrazových a zvukových zážitkov

Panel zážitkov **[Obraz a zvuk]** slúži na prístup k najčastejšie používaným nastaveniam obrazu a zvuku.

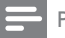

- Všetky nastavenia obrazu sú dostupné prostredníctvom [Obraz] ponuky (pozrite si 'Manuálne úpravy nastavení obrazu' na strane 18).
- Všetky nastavenia zvuku sú dostupné prostredníctvom [Zvuk] ponuky (pozrite si 'Úprava nastavení zvuku' na strane 20).
- 1 Počas sledovania televízora stlačte tlačidlo © OPTIONS.
  - → Zobrazí sa ponuka možností.
- 2 Stlačením tlačidla Navigačné tlačidlá vyberte možnosť [Obraz a zvuk].
  - Zobrazí sa panel zážitkov [Obraz a zvuk].

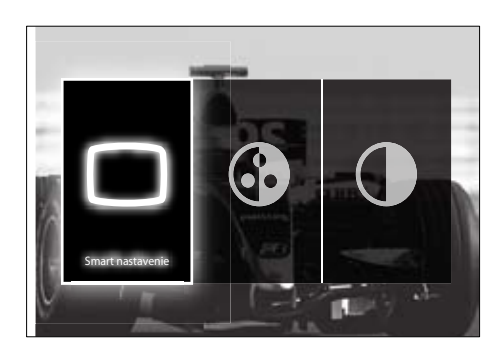

- 3 Stlačením tlačidla Navigačné tlačidlá vyberte nastavenie obrazu alebo zvuku, ktoré chcete upraviť.
- 4 Stlačte tlačidlo OK.
  - → Zobrazí sa ponuka nastavenia obrazu alebo zvuku.
- 5 Stlačením tlačidla Navigačné tlačidlá upravte nastavenie obrazu alebo zvuku.
- 6 Stlačením tlačidla OK potvrďte svoj výber.
  - Nastavenie obrazu alebo zvuku sa použije a znova sa zobrazí panel zážitkov [Obraz a zvuk].
- 7 Stlačením tlačidla ↔ BACK opustite ponuku.

Prostredníctvom panela zážitkov **[Obraz a zvuk]**možno nakonfigurovať nasledujúce nastavenia.

- [Smart nastavenie]Slúži na použitie predvolených nastavení obrazu a zvuku.
- [Farebná sýtosť] Upravuje sýtosť farieb.
- **[Kontrast]**Upravuje intenzitu svetlých častí bez zmeny tmavých častí.
- [Basy]Upravuje úroveň basov.
- [Výšky]Upravuje úroveň výšok.
- [TV reproduktory]Vypína alebo zapína reproduktory televízora. Ak je vybratá možnosť [Automatický (EasyLink)], reproduktory televízora sa vypnú po zistení obsahu zo systému domáceho kina, ktorý je kompatibilný s funkciou EasyLink.

Poznámka

 Možnosti [Basy] a [Výšky] nie sú dostupné, ak je položka [TV reproduktory] nastavená na hodnotu [Vypnuté].

### Manuálne úpravy nastavení obrazu

Stlačte tlačidlo □ PICTURE.
 → Zobrazí sa ponuka [Obraz].

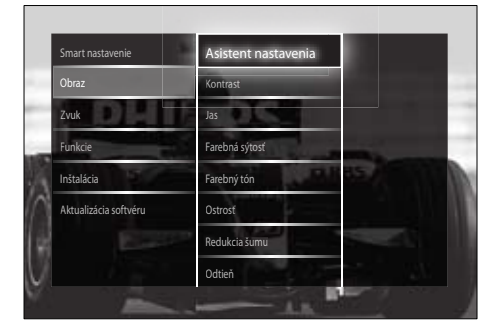

- Stlačením tlačidla Navigačné tlačidlá a OK vyberte a upravte nastavenie obrazu.
- 3 Stlačením tlačidla → BACK opustite ponuku.

## 🔆 Тір

 Ponuka [Obraz] je dostupná aj prostredníctvom [Konfigurácia] ponuky (pozrite si 'Prístup do ponuky nastavenia' na strane 16).

Možno konfigurovať nasledujúce nastavenia obrazu. V závislosti od formátu zdroja obrazu nemusia byť k dispozícii všetky nastavenia obrazu.

- [Asistent nastavenia]Použite asistenta nastavení, ktorý vás bude sprevádzať nastaveniami obrazu a zvuku.
- **[Kontrast]**Upravuje intenzitu svetlých častí bez zmeny tmavých častí.
- [Jas]Upravuje intenzitu a detaily tmavých častí.
- [Farebná sýtosť] Upravuje sýtosť farieb.
- [Farebný tón]Kompenzuje farebné odchýlky pri kódovanom vysielaní v systéme NTSC.
- **[Ostrosť]**Upravuje úroveň ostrosti detailov obrazu.
- [Redukcia šumu]Filtruje a znižuje šum obrazu.
- [Odtieň]Upravuje vyváženie farieb obrazu.

- Skôr ako začnete nastavovať položku [Osobné sfarbenie], vyberte možnosti [Odtieň] > [Osobné] a stlačením tlačidla OK ju povoľte.
- [Osobné sfarbenie]Umožňuje vytvoriť vlastné nastavenie odtieňov.
- [Pixel Plus HD]/[Pixel Precise HD]Slúži na zabezpečenie prístupu k pokročilým nastaveniam obrazu:
  - **[Dynamický kontr.]**Automaticky vylepšuje kontrast obrazu.
  - [Dynamické podsvietenie]Nastaví jas podsvietenia televízora vzhľadom na svetelné podmienky.
  - [Redukcia MPEG artefaktov]Vyhladí prechody na digitálnych snímkach. Túto funkciu môžete zapnúť alebo vypnúť.

- [Zvýšenie sýtosti farieb]Zobrazí farby jasnejšie a zdokonalí rozlíšenie detailov v jasných farbách. Túto funkciu môžete zapnúť alebo vypnúť.
- [Režim PC]Umožňuje upraviť nastavenia obrazu, keď je k televízoru pripojený počítač prostredníctvom rozhrania HDMI. Ak je tento režim povolený, môžete vybrať položky [Formát obrazu]
   [Nezmenený formát], ktoré poskytujú maximálnu úroveň detailov obsahu prenášaného z počítača.
- [Senzor osvetlenia]Slúži na dynamickú úpravu nastavení obrazu podľa podmienok osvetlenia.
- [Formát obrazu] Mení formát obrazu.
- [Režim automatického formátu]Slúži na nastavenie obrazového formátu tak, aby obraz automaticky vyplnil/automaticky sa zväčšil na celú obrazovku.

### ⊁ Тір

- Ak je možnosť [Režim automatického formátu] vypnutá, zapnite ju výberom položiek [Formát obrazu] > [Automatický formát].
- [Posun obrazu]Upravuje polohu obrazu.

#### Poznámka

 [Farebná sýtosť] a [Kontrast] – tieto nastavenia sú dostupné aj prostredníctvom [Obraz a zvuk]panela zážitkov (pozrite si 'Používanie panela obrazových a zvukových zážitkov' na strane 17).

### Zmena formátu obrazu

- 1 Stlačte tlačidlo 🖼 FORMAT.
  - Zobrazí sa zoznam obrazových formátov.

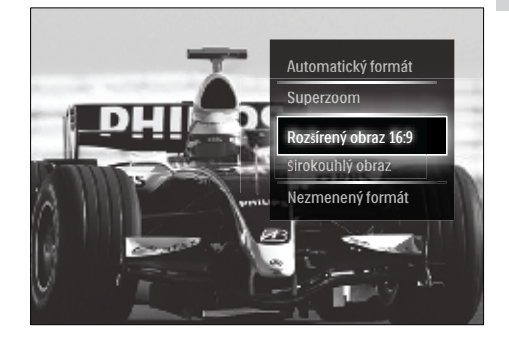

- 2 Stlačením tlačidla Navigačné tlačidlá vyberte formát obrazu.
- 3 Stlačením tlačidla OK potvrďte svoj výber.
   → Vybratý formát obrazu sa aktivuje.

### 🔆 Тір

• Formáty obrazu sú dostupné aj prostredníctvom **[Konfigurácia]** ponuky (pozrite si 'Prístup do ponuky nastavenia' na strane 16).

Môžete vybrať nasledujúce formáty obrazu.

- V závislosti od zdroja obrazu nemusia byť k dispozícii všetky formáty obrazu a nemožno ich zobraziť na obrazovke.
- Skôr ako začnete nastavovať položku [Nezmenený formát], vyberte možnosti [Obraz] > [Režim PC] > [Zapnuté] a stlačením tlačidla OK ju povoľte.

| [Automatický formát]<br>Zväčší obraz, aby sa<br>zmestil na obrazovku<br>(titulky ostanú viditeľné).<br>Odporúča sa na<br>dosiahnutie minimálneho<br>skreslenia na obrazovke<br>(nie však pre režim HD<br>alebo PC).                            | Smart nastavenie     Basy       Obraz     Výšky       Žvuk     Hiasitosť       Funkcie     Hasitosť-Zrakové postihnutie       Instaláčia     Jazyk zvuku       Aktualizácia softvéru     Dual I/II       Mono/Stereo     Basy |
|----------------------------------------------------------------------------------------------------|----------------------------------------------------------------------------------------------------|
| [Superzoom] Odstráni<br>čierne pásy po stranách<br>programov vysielaných vo<br>formáte 4 : 3. Neodporúča<br>sa pre režim HD ani PC.<br>[Rozšírený obraz 16:9]<br>Slúži na zmenu klasického<br>formátu 4:3 na formát<br>16:9. Neodporuča sa pre | <ul> <li>2 Stlačením tlačidla Navigačné tlačidlá a OK vyberte a upravte nastavenie zvuku.</li> <li>3 Stlačením tlačidla → BACK opustite ponuku.</li> <li>Tip</li> </ul>                                                       |
| režim HD ani PC.<br>[Širokouhlý obraz]<br>Roztiahne klasický formát<br>4:3 na formát 16:9.                                                                                                    | <ul> <li>Ponuka [Zvuk] je dostupná aj prostredníctvom<br/>[Konfigurácia] ponuky (pozrite si 'Prístup do<br/>ponuky nastavenia' na strane 16).</li> <li>Môžete nakonfigurovať nasledujúce nastavenia</li> </ul>                |
| <b>[Nezmenený formát]</b><br>Poskytuje maximálnu<br>úroveň detailov obrazu<br>prenášaného z počítača. K<br>dispozícii je len po aktivácii                                                                                                    | <ul> <li>zvuku. Pri niektorých vysielaniach nemusia byť dostupné všetky nastavenia zvuku.</li> <li>[Basy]Upravuje úroveň basov.</li> <li>[Výšky]Upravuje úroveň výšok.</li> <li>[Hlasitosť]Upravuje hlasitosť.</li> </ul>     |

nastavenia [Režim PC] v ponuke [Obraz].

Úprava nastavení zvuku

Stlačte tlačidlo **♪** SOUND.

→ Zobrazí sa ponuka [Zvuk].

### Poznámka

- Skôr ako začnete nastavovať položku [Hlasitosť - Zrakové postihnutie], povoľte položku [Zrakové postihnutie]. Počas sledovania televízora stlačte tlačidlo © OPTIONS a vyberte položku [Zrakové postihnutie]. Vyberte preferovanú možnosť a stlačte tlačidlo OK.
- [Hlasitosť Zrakové postihnutie] Nastavuje hlasitosť zvuku pre zrakovo postihnutých zmiešaného s bežným zvukom. Ak je táto možnosť dostupná, zvuk pre zrakovo postihnutých obsahuje aj zvukové popisy deja odohrávajúceho sa na obrazovke. Túto možnosť môžete tiež aktivovať stlačením tlačidla AD (Popis zvuku).

1

- [Jazyk zvuku] (Platí len pre digitálne kanály.) Ak sa vysielajú viaceré jazyky zvuku, umožňuje medzi nimi prepínať.
- [Dual I-II](Platí len pre analógové kanály.) Ak sa zvuk vysiela v duálnom režime, umožňuje prepínať medzi jazykmi zvuku.
- [Mono/Stereo]Ak sa vysiela stereofónny zvuk, slúži na výber medzi monofónnym a stereofónnym zvukom.
- [TV reproduktory]Vypína alebo zapína reproduktory televízora. Ak je vybratá možnosť [Automatický (EasyLink)], reproduktory televízora sa vypnú po zistení obsahu zo systému domáceho kina, ktorý je kompatibilný s funkciou EasyLink.
- [Surround] Aktivuje priestorový zvuk.
- [Hlasitost' do slúchadiel]Slúži na nastavenie hlasitosti slúchadiel.
- [Delta hlasitosť]Vyrovná rozdiely v hlasitosti medzi kanálmi alebo pripojenými zariadeniami. Pred zmenou hlasitosti Delta prepnite na pripojené zariadenie.
- [Stereo vyváženie]Upravuje vyváženie pravého a ľavého reproduktora, aby najlepšie vyhovovalo vašej polohe pri počúvaní.
- [Automatické nast. hlasitosti] Automaticky obmedzuje nečakané zmeny hlasitosti, napríklad pri prepínaní medzi kanálmi. Po zapnutí bude hlasitosť zvuku stálejšia.

### Poznámka

 [Basy]. [Výšky] a [TV reproduktory] – tieto nastavenia sú dostupné aj prostredníctvom [Obraz a zvuk]panela zážitkov (pozrite si 'Používanie panela obrazových a zvukových zážitkov' na strane 17). Ak sa podporujú možnosti [Jazyk zvuku] a [Hlasitosť - Zrakové postihnutie], prístupné sú priamo z ponuky možností.

# Používanie pokročilých funkcií teletextu

# Zobrazenie ponuky možností teletextu

K väčšine pokročilých funkcií teletextu možno získať prístup prostredníctvom ponuky možností teletextu.

Stlačte tlačidlo MHEG/TELETEXT.
 → Zobrazí sa obrazovka teletextu.

### 2 Stlačte tlačidlo 🗉 OPTIONS.

→ Zobrazí sa ponuka možností teletextu.

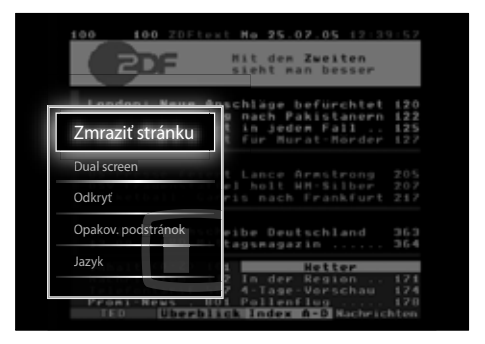

- **3** Stlačením tlačidla **Navigačné tlačidlá** vyberte požadovanú možnosť:
  - **[Zmraziť stránku]**Zmrazí aktuálnu stránku.
  - [Dual Screen]/[Celá obrazovka] Zapína a vypína teletext v režime duálneho zobrazenia. Aktuálny kanál alebo zdroj sa zobrazí v ľavej a teletext v pravej časti obrazovky.
  - [Odkryť]Skryje alebo odhalí skryté informácie na stránke, napríklad riešenia hádaniek alebo kvízov.
  - [Opakov. podstránok] Umožňuje automaticky prechádzať podstránkami, ak sú k dispozícii.
  - [Jazyk]Kvôli správnemu zobrazovaniu jazyka umožňuje prepnúť na inú jazykovú skupinu, ak daný jazyk používa odlišný súbor znakov.
  - Stlačením tlačidla **OK** potvrďte svoj výber.
    - ➡ Zobrazí sa obrazovka teletextu.

 Stlačením tlačidla DOPTIONS môžete kedykoľvek opustiť ponuku možností.

### Výber podstránok teletextu

Stránka teletextu môže obsahovať viacero podstránok. Podstránky sa zobrazujú na ukazovateli vedľa hlavného čísla stránky.

### =

- Poznámka
- Povoľte opakovanie podstránok ešte pred tým, než budete vyberať podstránky (pozrite si 'Zobrazenie ponuky možností teletextu' na strane 21).
- Stlačte tlačidlo MHEG/TELETEXT.
   → Zobrazí sa obrazovka teletextu.
- 2 Vyberte stránku teletextu.
- 3 Stlačením tlačidla ◄ alebo ► vyberte podstránku.
  - → Podstránka sa zobrazí na obrazovke.

# Výber tabuľky stránok teletextového vysielania

Tabuľka stránok (T.O.P) teletextového vysielania umožňuje preskočiť z jednej témy na druhú bez použitia čísel stránok. T.O.P. teletextu sa nevysiela na všetkých televíznych kanáloch.

- Stlačte tlačidlo MHEG/TELETEXT.
   → Zobrazí sa obrazovka teletextu.
- 2 Stlačte tlačidlo INFO.
   → Zobrazí sa prehľad tabuľky stránok.
- 3 Stlačením tlačidla Navigačné tlačidlá vyberte predmet.
- 4 Stlačením tlačidla OK potvrďte svoj výber.
   → Zobrazí sa stránka teletextu.

### Vyhľadávanie v teletexte

Vyhľadávanie stránok teletextu podľa predmetu alebo slova.

- Stlačte tlačidlo MHEG/TELETEXT.
   → Zobrazí sa obrazovka teletextu.
- 2 Stlačením tlačidla OK zvýraznite prvé slovo alebo číslo.
- 3 Stlačením tlačidla Navigačné tlačidlá sa premiestnite na slovo alebo číslo, ktoré chcete vyhľadať.
- 4 Stlačením tlačidla OK spustite vyhľadávanie.
- 5 Vyhľadávanie ukončíte stláčaním tlačidla ▲ dovtedy, kým nebude zvýraznené žiadne slovo alebo číslo.

### Zväčšenie stránok teletextu

Kvôli pohodlnejšiemu čítaniu môžete teletextovú stránku zväčšiť.

- Stlačte tlačidlo MHEG/TELETEXT.
   → Zobrazí sa obrazovka teletextu.
- 2 Stlačte tlačidlo 🖽 FORMAT.
  - ➡ Obrazovka teletextu sa zväčší.
- **3** Stlačením tlačidla:
  - ▲▼, ak sa chcete posúvať nahor a nadol na zväčšenej obrazovke.
  - ED FORMAT, ak sa chcete vrátiť k normálnej veľkosti obrazovky.

### Používanie teletextu 2.5

Teletext 2.5 ponúka viac farieb a lepšiu grafiku než normálny teletext. Ak kanál vysiela teletext 2.5, tento režim bude predvolene zapnutý.

1 Počas sledovania TV prijímača stlačte tlačidlo 🗈 OPTIONS.

→ Zobrazí sa ponuka možností.

- 2 Stlačením tlačidla Navigačné tlačidlá vyberte možnosť [Konfigurácia].
- 3 Stlačte tlačidlo OK.
  - → Zobrazí sa ponuka **[Konfigurácia]**.

- 4 Stlačením tlačidla Navigačné tlačidlá vyberte možnosť [Inštalácia] > [Predvoľby] > [Teletext 2.5] > [Zapnuté] alebo [Vypnuté].
   → Teletext 2.5 zapnete alebo vypnete.
- 5 Ak chcete skončiť, stlačte tlačidlo ⇒ BACK. Ak sa chcete presunúť naspäť do domovskej ponuky, stlačte tlačidlo (Domov).

## Vytváranie a používanie zoznamu obľúbených kanálov

Môžete vytvárať zoznamy uprednostňovaných televíznych kanálov a jednoducho ich vyhľadávať.

### Poznámka

 Do zoznamov obľúbených kanálov možno pridávať aj digitálne rozhlasové stanice (ak je táto možnosť podporovaná).

Môžete si zobraziť iba kanály v zozname obľúbených kanálov alebo si môžete zobraziť všetky kanály, ak je zoznam obľúbených kanálov momentálne vybratý.

- 1 Počas sledovania TV prijímača stlačte tlačidlo **OK**.
  - → Zobrazí sa prehľad kanálov.
- 2 Stlačte tlačidlo 🗈 OPTIONS.
  - → Zobrazí sa ponuka možností.

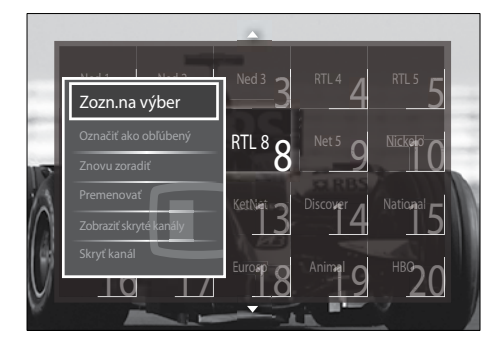

- 3 Stlačením tlačidla Navigačné tlačidlá vyberte možnosť [Zozn. na výber].
- 4 Stlačte tlačidlo OK.
  → Zobrazí sa ponuka [Zozn. na výber].
- 5 Stlačením tlačidla Navigačné tlačidlá vyberte možnosť:
  - [Všetky]Slúži na zobrazenie všetkých kanálov.
  - [Obľúbené programy] Slúži na zobrazenie kanálov vo vybratom zozname obľúbených kanálov.
  - [Rádio]Slúži na zobrazenie iba rozhlasových kanálov.
  - [Digitálne] Slúži na zobrazenie iba digitálnych kanálov.
  - [Analógový]Slúži na zobrazenie iba analógových kanálov.
- 6 Stlačením tlačidla OK potvrďte svoj výber.
  - Vybratý zoznam sa použije v prehľade kanálov.

# Pridávanie a odstraňovanie kanálov zo zoznamu obľúbených kanálov

### ⊁ Тір

- Pred pridaním kanála do zoznamu obľúbených kanálov vyberte [Všetky] kanály.
- Počas sledovania televízora prepnite na kanál, ktorý chcete pridať alebo odstrániť zo zoznamu obľúbených kanálov. Taktiež môžete stlačiť tlačidlo OK a vstúpiť do prehľadu kanálov. Potom stlačte tlačidlo Navigačné tlačidlá a vyberte kanál, ktorý chcete pridať alebo odstrániť.
- 2 Stlačte tlačidlo OPTIONS.
   → Zobrazí sa ponuka možností.
- 3 Stlačením tlačidla Navigačné tlačidlá vyberte možnosť [Označiť ako obľúbený] alebo [Zrušiť označenie ako obľúbený].

## Zmena poradia, usporiadanie a premenovanie kanálov

# Zmena poradia a usporiadanie kanálov

Zmeňte poradie kanálov (usporiadajte ich) v prehľade podľa svojich požiadaviek.

- 1 Počas sledovania televízora stlačte tlačidlo OK.
  - → Zobrazí sa prehľad kanálov.
- 3 Použite Navigačné tlačidlá na výber položky [Znovu zoradiť] a potom stlačte tlačidlo OK.
  - → Na obrazovke sa zobrazí správa. Ak chcete pokračovať, prejdite na krok č. 4.
  - → Ak chcete operáciu zrušiť a ukončiť, stlačte tlačidlo OPTIONS a postupujte podľa pokynov na obrazovke.
- 4 Stlačením tlačidla Navigačné tlačidlá vyberte kanál, ktorého poradie chcete v prehľade zmeniť.
  - Okolo vybratého kanála sa zobrazí okienko.

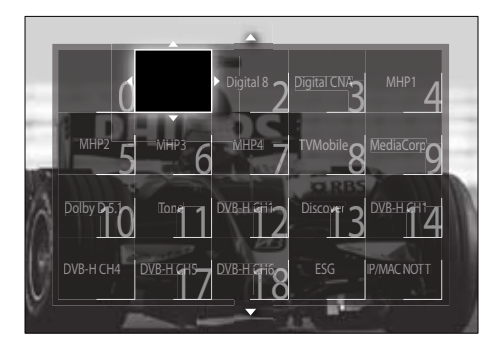

5 Stlačením tlačidla Navigačné tlačidlá premiestnite kanál na požadované miesto v prehľade.

- 6 Stlačením tlačidla OK potvrďte svoj výber.
   → Kanál sa premiestni na požadované miesto.
- 7 Stlačením tlačidla → BACK opustite prehľad kanálov.

### Premenovanie kanálov

Premenujte kanály v prehľade, aby vyhovovali vašim potrebám.

- 1 Počas sledovania televízora stlačte tlačidlo OK.
  - → Zobrazí sa prehľad kanálov.
- 2 Stlačením tlačidla Navigačné tlačidlá vyberte kanál, ktorého názov chcete zmeniť.

# 4 Stlačením tlačidla Navigačné tlačidlá vyberte možnosť [Premenovať].

- Zobrazí sa obrazovka na zadávanie údajov.
- 5 Použite Navigačné tlačidlá alebo Číselné tlačidlá na úpravu názvu a potom stlačte tlačidlo OK.
- 6 Po dokončení stlačením tlačidla Navigačné tlačidlá vyberte možnosť [Hotovo].
  - Ak chcete vymazať zadaný názov, vyberte možnosť **[Zmazať]**.
  - Ak chcete zrušiť akciu, vyberte možnosť [Zrušiť].
- 7 Stlačením tlačidla OK potvrďte svoj výber.
- 8 Stlačením tlačidla → BACK opustite prehľad kanálov.

## Skrytie a odkrytie kanálov

### Skrytie kanálov

Skryte kanály v prehľade, aby ste predišli neoprávnenému prístupu.

- 1 Počas sledovania TV prijímača stlačte tlačidlo **OK**.
  - → Zobrazí sa prehľad kanálov.
- 2 Stlačením tlačidla Navigačné tlačidlá vyberte kanál, ktorý chcete skryť.
- 4 Stlačením tlačidla Navigačné tlačidlá vyberte možnosť [Skryť kanál].
- 5 Stlačením tlačidla OK potvrďte svoj výber.
   → Kanál sa skryje.
- 6 Stlačením tlačidla → BACK opustite prehľad kanálov.

### Odkrytie kanálov

Zobrazte skryté kanály.

- 1 Počas sledovania televízora stlačte tlačidlo OK.
  - → Zobrazí sa prehľad kanálov.
- 3 Stlačením tlačidla Navigačné tlačidlá vyberte možnosť [Zobraziť skryté kanály].
- 4 Stlačte tlačidlo OK.
  - Skryté kanály sa zobrazujú v prehľade kanálov, ale bez informácií o kanáli. Zobrazujú sa ako čierne polia.

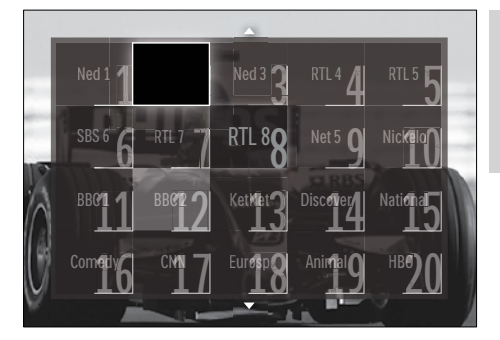

- 5 Použite Navigačné tlačidlá na výber kanálu, ktorý chcete odkryť.
- 6 Stlačte tlačidlo E OPTIONS.
  - ➡ Zobrazí sa ponuka možností.
- 7 Použite Navigačné tlačidlá na výber položky [Odkryť kanál] a potom stlačte tlačidlo OK.
  - ↦ Kanál sa odkryje.

### Poznámka

 Zopakovaním krokov č. 5 až 7 môžete odkryť ostatné kanály.

# Používanie elektronického sprievodcu programom

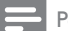

#### Poznámka

 Sprievodca EPG nie je dostupný vo všetkých krajinách. Ak je dostupný, zobrazí sa sprievodca typu [Teraz]/[Ďalšie] alebo sprievodca EPG na 8 dní.

Elektronický sprievodca programom (EPG) predstavuje sprievodcu na obrazovke, ktorý je dostupný v prípade digitálnych kanálov. Sprievodca EPG umožňuje:

- Zobraziť zoznam vysielaných digitálnych programov.
- Zobraziť nasledujúce programy.
- Zoskupiť programy podľa žánrov.
- Nastaviť upozornenia na začiatok programu.
- Nastaviť preferované EPG kanály

### Zapnutie sprievodcu EPG

#### Poznámka

- Pri prvom použití sprievodcu EPG sa zobrazí výzva na vykonanie aktualizácie. Aktualizáciu vykonajte podľa pokynov na obrazovke.
- 1 Počas sledovania televízora stlačte tlačidlo GUIDE.
  - → Zobrazí sa ponuka sprievodcu EPG.

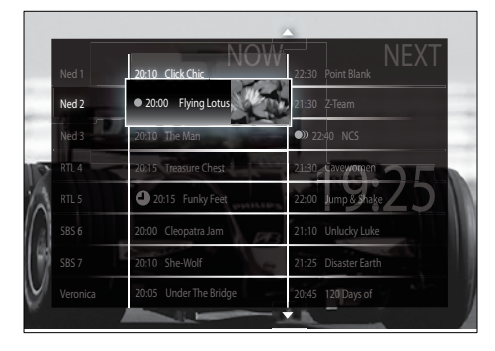

- 2 Stlačením tlačidla:
  - tlačidlá Navigačné tlačidlá, ak sa chcete posúvať okolo obrazovky.
  - INFO, ak chcete zobraziť ďalšie informácie o programe (pozrite si 'Zobrazenie informácií o kanáli alebo programe' na strane 26).
  - DOPTIONS, ak chcete zobraziť ponuku možností (pozrite si 'Používanie ponuky možností sprievodcu EPG' na strane 26).
- 3 Stlačením tlačidla → BACK sa prepnete na pôvodný kanál a stlačením tlačidla OK sa prepnete na vybratý kanál.

# Zobrazenie informácií o kanáli alebo programe

- Počas sledovania TV prijímača alebo v režime EPG stlačte tlačidlo 🗊 **INFO**.
  - Zobrazí sa obrazovka s informáciami o programe.
- 2 Stlačením Navigačné tlačidlá sa môžete presúvať obrazovkami.
- 3 Stlačením tlačidla □ INFO sa prepnete naspäť na pôvodný kanál a stlačením tlačidla → BACK zobrazíte ponuku sprievodcu EPG.

# Používanie ponuky možností sprievodcu EPG

Pomocou ponuky možností sprievodcu EPG môžete nastaviť alebo vymazať pripomienky, zmeniť deň a získať prístup k ďalším užitočným možnostiam sprievodcu EPG.

- Možnosti sprievodcu EPG sú prístupné len pre informácie o televíznych kanáloch na 8 dní.
- V režime EPG stlačte tlačidlo OPTIONS.
  - Zobrazí sa ponuka možností sprievodcu EPG.

| Ned 1 24          | 0:10 Click Chic       | 22:30 | Point Blank    |    |
|-------------------|-----------------------|-------|----------------|----|
| Nastaviť pripor   | nienku                | 21:30 | Z-Team         |    |
| Vymazať pripom    | ienku                 | 22:40 | NCS            |    |
| Zmeniť deň        | UTS Treasure Chest    | 21:30 | Cavewomen      | 25 |
| Dalšie informácie | ZUITS FUNK            | 22:00 | Jump & Shaki   | 20 |
| Hiadať podľa žár  | utu Geopatra lan      | 21:10 | Unlucky Luke   |    |
| Naplánované pri   | pomienky              | 21:25 | Disaster Earth |    |
| Preferované kan   | ály: Under The Bridge | 20:45 | 120 Days of    |    |

2 Stlačením tlačidiel Navigačné tlačidlá a OK vyberte a nastavte možnosti:

- [Nastaviť pripomienku]Slúži na nastavenie pripomienok programu.
- [Vymazať pripomienku]Slúži na odstránenie pripomienok programu.
- [Zmeniť deň]Slúži na nastavenie dňa EPG. Vyberte možnosť [Dnes], [Ďalší deň] alebo [Predchádzajúci deň].
- [Ďalšie informácie]Slúži na zobrazenie informácií o programe.
- [Hľadať podľa žánru]Slúži na vyhľadávanie TV programov podľa žánru.
- [Naplánované pripomienky]Slúži na zobrazenie zoznamu pripomienok programu.
- [Preferované kanály]Slúži na nastavenie uprednostňovaných kanálov EPG.
- 3 Stlačením tlačidla 🗉 OPTIONS zobrazte ponuku možností sprievodcu EPG.

## Používanie časovačov

Nastavením časovačov môžete v určený čas televízor prepnúť do pohotovostného režimu.

### Automatické prepnutie televízora do pohotovostného režimu (časovač vypnutia)

Časovač vypnutia prepne televízor do pohotovostného režimu po uplynutí vopred definovaného času.

## 🔆 Tip

- Počas odpočítavania môžete televízor vypnúť aj skôr alebo vynulovať časovač vypnutia.
- Počas sledovania televízora stlačte tlačidlo
   (Domov).
  - → Zobrazí sa domovská ponuka.
- 2 Stlačením tlačidla Navigačné tlačidlá vyberte možnosť [Konfigurácia]
- 3 Stlačte tlačidlo OK.
  → Zobrazí sa ponuka [Konfigurácia].

### 4 Stlačením tlačidla Navigačné tlačidlá vyberte možnosť [Funkcie] > [Automatické vypnutie].

- → Zobrazí sa ponuka [Automatické vypnutie].
- 5 Stlačením tlačidla Navigačné tlačidlá nastavte čas vypnutia.
  - Časovač vypnutia možno nastaviť až na 180 minút v krokoch po piatich minútach. Časovač vypnutia vypnete, ak ho nastavíte na nula minút.
- 6 Stlačením tlačidla OK aktivujte časovač vypnutia.
  - Po uplynutí nastaveného časového úseku sa televízor prepne do pohotovostného režimu.
- 7 Ak chcete skončiť, stlačte tlačidlo ↔ BACK. Ak sa chcete vrátiť do domovskej ponuky, stlačte tlačidlo ♠ (Domov).

# Používanie rodičovskej zámky a vekového hodnotenia

Zamknutím televízora a použitím vekového hodnotenia môžete deťom zabrániť v sledovaní televízneho vysielania.

### Nastavenie alebo zmena kódu rodičovskej zámky

- Počas sledovania televízora stlačte tlačidlo
   (Domov).
  - → Zobrazí sa domovská ponuka.
- 2 Stlačením tlačidla Navigačné tlačidlá vyberte možnosť [Konfigurácia].
- 3 Stlačte tlačidlo OK.
   → Zobrazí sa ponuka [Konfigurácia].
- 4 Stlačením tlačidla Navigačné tlačidlá vyberte možnosť [Funkcie] > [Zadať kód]/[Zmeňte kód].
  - Zobrazí sa ponuka [Zadať kód]/ [Zmeňte kód].
- 5 Pomocou Číselné tlačidlá zadajte kód.
- 6 Stlačte tlačidlo OK.
  - Zobrazí sa hlásenie s potvrdením o nastavení kódu.
- 7 Ak chcete skončiť, stlačte tlačidlo BACK. Ak sa chcete presunúť naspäť do domovskej ponuky, stlačte tlačidlo (Domov).

### 🔆 Тір

 Ak zabudnete kód, zadaním hodnoty "8888" zrušte všetky existujúce kódy.

# Zamknutie alebo odomknutie televízora

Zamknutím televízora zabránite deťom v sledovaní všetkých kanálov a pripojených zariadení.

- Počas sledovania televízora stlačte tlačidlo
   (Domov).
  - → Zobrazí sa domovská ponuka.
- 2 Stlačením tlačidla Navigačné tlačidlá vyberte možnosť [Konfigurácia].
- 3 Stlačte tlačidlo OK.
   → Zobrazí sa ponuka [Konfigurácia].
- 4 Stlačením tlačidla Navigačné tlačidlá vyberte možnosť [Funkcie] > [Rodičovská zámka] > [Zámka]/[Odomknúť].
  - Zobrazí sa hlásenie s výzvou na zadanie kódu rodičovskej zámky.
- 5 Pomocou Číselné tlačidlá zadajte kód rodičovskej zámky.
  - ➡ Zobrazí sa ponuka [Rodičovská zámka].
- 6 Stlačením tlačidla Navigačné tlačidlá vyberte možnosť [Zámka]/[Odomknúť].
- 7 Stlačením tlačidla OK potvrďte svoj výber.
  - ➡ Všetky kanály a pripojené zariadenia sa uzamknú alebo odomknú.
- 8 Ak chcete skončiť, stlačte tlačidlo ⇒
   BACK. Ak sa chcete presunúť naspäť do domovskej ponuky, stlačte tlačidlo क (Domov).

### Povolenie rodičovskej kontroly

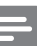

### Poznámka

 Rodičovská zámka nie je dostupná vo všetkých krajinách. Niektoré stanice s digitálnym vysielaním hodnotia svoje programy z hľadiska vhodnosti pre dané vekové skupiny divákov. Skôr ako budete môcť nastaviť rodičovskú kontrolu, musíte túto funkciu povoliť.

- - → Zobrazí sa domovská ponuka.
- 2 Stlačením tlačidla Navigačné tlačidlá vyberte možnosť [Konfigurácia].
- 3 Stlačte tlačidlo OK.
   → Zobrazí sa ponuka [Konfigurácia].
- 4 Použite Navigačné tlačidlá na výber položiek [Funkcie] > [Rodičovská zámka] a potom stlačte tlačidlo ►.
  - Zobrazí sa hlásenie s výzvou na zadanie kódu rodičovskej zámky.
- 5 Pomocou Číselné tlačidlá zadajte kód rodičovskej zámky.
- 6 Použite Navigačné tlačidlá a vráťte sa o úroveň vyššie do ponuky [Funkcie] > [Rodičovská zámka].
  - → Sprístupní sa ponuka [Rodičovská zámka].

### Nastavenie rodičovskej kontroly

Televízor možno nastaviť tak, aby vysielal len programy s vekovým hodnotením vyšším, než je vek vášho dieťaťa.

### Poznámka

- Skôr ako budete môcť nastaviť rodičovskú kontrolu, musíte túto funkciu povoliť (pozrite si 'Povolenie rodičovskej kontroly' na strane 28).

→ Zobrazí sa domovská ponuka.

- 2 Stlačením tlačidla Navigačné tlačidlá vyberte možnosť [Konfigurácia].
- 3 Stlačte tlačidlo OK.
   → Zobrazí sa ponuka [Konfigurácia].

- 4 Použite Navigačné tlačidlá a vyberte možnosti [Funkcie] > [Rodičovská zámka].
  - Zobrazí sa hlásenie s výzvou na zadanie kódu rodičovskej zámky.
- 5 Pomocou Číselné tlačidlá zadajte kód rodičovskej zámky.
- 6 Použite Navigačné tlačidlá a vyberte vekové hodnotenie. Dané nastavenie použijete stlačením tlačidla OK.
  - Všetky programy s hodnotou pod vybratým vekovým hodnotením sa zablokujú.
- 7 Ak chcete skončiť, stlačte tlačidlo BACK. Ak sa chcete presunúť naspäť do domovskej ponuky, stlačte tlačidlo (Domov).

## Používanie titulkov

Titulky možno aktivovať pre každý televízny kanál. Titulky sa vysielajú prostredníctvom teletextu alebo digitálneho vysielania DVB-T.V prípade digitálneho vysielania máte k dispozícii možnosť výberu preferovaného jazyka titulkov.

### Zapnutie alebo vypnutie titulkov analógových TV kanálov

- 1 Prepnite sa na analógový TV kanál.
- 2 Stlačte tlačidlo MHEG/TELETEXT.
- **3** Na zadanie trojciferného čísla stránky s titulkami použite **Číselné tlačidlá**.
- 4 Stlačením tlačidlaMHEG/TELETEXT vypnite teletext.
- 5 Stlačte tlačidlo SUBTITLE.
  - → Zobrazí sa ponuka **[Titulky]**.

### - Poznámka

 Ponuka [Titulky] je dostupná aj prostredníctvom ponuky [Konfigurácia].

- 6 Stlačením tlačidla Navigačné tlačidlá vyberte možnosť:
  - [Zapnuté]Slúži na zapnutie titulkov.
  - [Vypnuté]Slúži na vypnutie titulkov.
  - [Zapnuté bez zvuku]Slúži na zobrazenie titulkov iba v prípade, ak je vypnutý zvuk.
- 7 Stlačením tlačidla OK potvrďte svoj výber.
   → Titulky sa zapnú alebo vypnú.
- 8 Ak chcete skončiť, stlačte tlačidlo ⇒
   BACK. Ak sa chcete presunúť naspäť do domovskej ponuky, stlačte tlačidlo क (Domov).

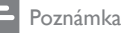

- Zopakovaním tohto postupu aktivujte titulky na každom analógovom kanáli.
- Ak je zapnutá funkcia EasyLink a vybrali ste možnosť [Zapnuté bez zvuku], titulky sa nezobrazia (pozrite si 'Zapnutie alebo vypnutie funkcie EasyLink' na strane 49).

# Zapnutie alebo vypnutie titulkov digitálnych TV kanálov

Stlačte tlačidlo SUBTITLE.
 → Zobrazí sa ponuka [Titulky].

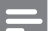

### Poznámka

- Ponuka [Titulky] je dostupná aj prostredníctvom [Konfigurácia] ponuky (pozrite si 'Prístup do ponuky nastavenia' na strane 16).
- 2 Stlačením tlačidla Navigačné tlačidlá vyberte možnosť:
  - [Zapnuté]Slúži na zapnutie titulkov.
  - [Vypnuté]Slúži na vypnutie titulkov.
  - [Zapnuté bez zvuku]Slúži na zobrazenie titulkov iba v prípade, ak je vypnutý zvuk.

### **3** Stlačte tlačidlo **OK**.

→ Titulky sa zapnú alebo vypnú.

4 Ak chcete skončiť, stlačte tlačidlo BACK. Ak sa chcete presunúť naspäť do domovskej ponuky, stlačte tlačidlo (Domov).

# Výber jazyka titulkov na digitálnych televíznych kanáloch

### Poznámka

- Pokiaľ podľa postupu uvedeného nižšie vyberiete jazyk titulkov na digitálnom televíznom kanáli, dočasne sa vypne preferovaný jazyk titulkov nastavený v ponuke inštalácie.
- Počas sledovania televízora stlačte tlačidlo
   (Domov).
  - → Zobrazí sa domovská ponuka.
- 2 Stlačením tlačidla Navigačné tlačidlá vyberte možnosť [Konfigurácia].
- **3** Stlačte tlačidlo **OK**.
  - → Zobrazí sa ponuka **[Konfigurácia]**.
- 4 Stlačením tlačidla Navigačné tlačidlá vyberte možnosť [Funkcie] > [Jazyk titulkov].
  - → Zobrazí sa zoznam jazykov titulkov.
- 5 Stlačením tlačidla Navigačné tlačidlá vyberte jazyk.
- 6 Stlačením tlačidla OK potvrďte svoj výber.
   → Jazyk titulkov sa použije.

### Poznámka

 Vyberte uprednostňované jazyky titulkov v [Jazyky] ponuke. Keď sú titulky povolené, automaticky sa zobrazia v uprednostňovaných jazykoch.

## Používanie hodín televízora

Na televíznej obrazovke môžete zobraziť hodiny. Hodiny zobrazujú aktuálny čas na základe časových údajov prijímaných od poskytovateľa televíznych služieb.

### Zobrazenie hodín TV prijímača

Na obrazovke TV prijímača môžete zobraziť hodiny, t. j. aktuálny čas.

- Počas sledovania televízora stlačte tlačidlo
   OPTIONS.
  - → Zobrazí sa ponuka možností.
- 2 Stlačením tlačidla Navigačné tlačidlá vyberte možnosť [Hodiny].
- 3 Stlačením tlačidla OK potvrďte svoj výber.
  - → Na obrazovke TV prijímača sa zobrazia hodiny.

#### Poznámka

• Ak chcete hodiny deaktivovať, zopakujte postup uvedený vyššie.

### 🔆 Тір

 Hodiny sú dostupné aj prostredníctvom [Konfigurácia] ponuky (pozrite si 'Prístup do ponuky nastavenia' na strane 16).

### Zmena režimu hodín

Režim času je predvolene nastavený na hodnotu **[Automatický]**, t. j. dochádza k synchronizácii hodín TV prijímača s časom UTC (Coordinated Universal Time). Ak TV prijímač nedokáže prijímať vysielanie UTC, nastavte režim času na hodnotu **[Ručne]**. Ak je režim času nastavený na hodnotu **[Ručne]**. Ak je režim času nastavený na hodnotu **[Ručne]**, časové údaje sú založené na aktuálnom časovom pásme (pozrite si 'Krok č. 1: Výber systému' na strane 38) a letnom čase (pozrite si 'Zapnutie alebo vypnutie letného času' na strane 31).

- Počas sledovania televízora stlačte tlačidlo
   (Domov).
  - ➡ Zobrazí sa domovská ponuka.
- 2 Stlačením tlačidla Navigačné tlačidlá vyberte možnosť [Konfigurácia].
- 3 Stlačte tlačidlo OK.
   → Zobrazí sa ponuka [Konfigurácia].
- 4 Stlačením tlačidla Navigačné tlačidlá vyberte možnosť [Inštalácia] > [Hodiny] > [Automat. režim hodín].
  - → Zobrazí sa ponuka [Automat. režim hodín].
- 5 Stlačením tlačidla Navigačné tlačidlá vyberte možnosť [Automatický] alebo [Ručne].

# 6 Stlačením tlačidla OK potvrďte svoj výber. → Takto nastavíte režim času.

### Zapnutie alebo vypnutie letného času

Ak je režim času nastavený na hodnotu [Ručne], podľa potreby (vzhľadom na aktuálne časové pásmo) zapnite alebo vypnite letný čas.

- V ponuke [Hodiny] stlačením tlačidla Navigačné tlačidlá vyberte možnosť [Letný čas].
  - → Zobrazí sa ponuka [Letný čas].
- 2 Stlačením tlačidla Navigačné tlačidlá vyberte možnosť [Letný čas] alebo [Štandardný čas].
- **3** Stlačením tlačidla **OK** potvrďte svoj výber.
  - Takto zapnete alebo vypnete nastavenie letného času pre aktuálne časové pásmo.

## Zobrazenie fotografií, prehrávanie hudby a sledovanie videa z pamäťového zariadenia USB

### Výstraha

 Spoločnosť Philips nenesie zodpovednosť za nepodporované pamäťové zariadenia USB ani za poškodenie alebo stratu údajov z takéhoto zariadenia.

TV prijímač disponuje USB konektorom, ktorý umožňuje zobrazovať fotografie, počúvať hudbu alebo sledovať filmy z pripojeného pamäťového zariadenia USB.

### Pripojenie pamäťového zariadenia USB a vstup do prehľadávača obsahu

- Zapnite televízor a pripojte pamäťové zariadenie USB k portu USB na bočnej strane televízora.
  - → Zobrazí sa prehľadávač obsahu USB.

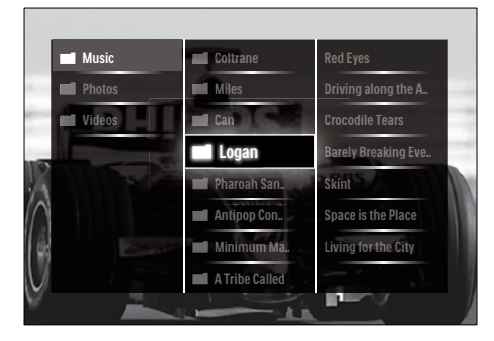

### – Poznámka

- Prístup do prehľadávača obsahu USB môžete získať aj výberom možnosti [Prehľadávať USB] v domovskej ponuke.
- Ak pripojíte viacero pamäťových zariadení USB prostredníctvom USB rozbočovača, zobrazí sa hlásenie s výzvou na výber zariadenia. Stlačením tlačidla Navigačné tlačidlá vyberte zariadenie a výber potvrďte stlačením tlačidla OK.

- 2 Ak chcete zavrieť prehľadávač obsahu USB, stlačte tlačidlo ♠ (HOME).
  - → Zobrazí sa domovská ponuka.

### Sledovanie prezentácie fotografií

- Ak chcete vybrať fotografiu, v prehľadávači obsahu USB stlačte tlačidlo Navigačné tlačidlá.
- 2 Stlačte tlačidlo ►II alebo OK.
  - Počnúc vybratým obrázkom sa spustí prezentácia.
- **3** Stlačte tlačidlo
  - ►II, ak chcete pozastaviť prezentáciu.
  - Image: Advise a state of the state of the
  - , ak chcete zastaviť prezentáciu a vrátiť sa do prehľadávača obsahu USB.

### Zmena nastavení prezentácie

- 1 Počas sledovania prezentácie stlačte tlačidlo **OPTIONS**.
  - → Zobrazí sa ponuka možností.
- 2 Stlačením tlačidla Navigačné tlačidlá vyberte a nastavte možnosti:
  - [Otočiť]Otočí obrázok.
  - **[Opakovať]**Slúži na opakovanie prehrávania prezentácie.
  - [Náhodne zapnuté]Slúži na zobrazovanie obrázkov prezentácie v náhodnom poradí.
  - [Náhodne vypnuté]Slúži na zrušenie zobrazovania obrázkov prezentácie v náhodnom poradí.
  - [Rýchlosť prezentácie]Nastaví časový interval zobrazenia obrázka.
  - [Prechody pri prezentácii]Nastaví prechod medzi obrázkami.
- **3** Stlačením tlačidla **OK** potvrďte svoj výber.
  - → Použije sa nastavenie prezentácie.

# Slovensky

### Počúvanie hudby

- Ak chcete vybrať skladbu, v prehľadávači obsahu USB stlačte tlačidlo Navigačné tlačidlá.
- 2 Stlačte tlačidlo OK.
  - V prehrávači hudby sa začne prehrávať vybratá skladba.
- **3** Stlačením tlačidla:
  - P +/-, ak chcete prejsť na ďalšiu alebo predchádzajúcu skladbu.
  - , ak chcete zrýchlene prevíjať skladbu dopredu alebo dozadu.
  - II, ak chcete prehrať alebo pozastaviť skladbu.
- 4 Stlačením tlačidla alebo OK zastavíte prehrávanie a zobrazíte prehľadávač obsahu USB.

### Zmena nastavení hudby

- 1 V prehrávači hudby stlačte tlačidlo OPTIONS.
  - → Zobrazí sa ponuka možností.
- 2 Stlačením tlačidla Navigačné tlačidlá vyberte a nastavte možnosti:
  - [Opakovať]Slúži na opakovanie prehrávania skladby alebo albumu.
  - [Náhodne zapnuté]/[Náhodne vypnuté]Zapína alebo vypína náhodné prehrávanie skladieb.
- 3 Stlačením tlačidla OK potvrďte svoj výber.
   → Nastavenie hudby sa použije.

# Zobrazenie prezentácie fotografií s hudbou

Umožňuje zobraziť prezentáciu fotografií spolu s hudobným pozadím.

- Po výbere skladby, ktorú chcete prehrať (pozrite si 'Počúvanie hudby' na strane 33), stlačte tlačidlo **m GUIDE**.
  - → Zobrazí sa prehľadávač obsahu USB.

2 Spustite prezentáciu fotografií (pozrite si 'Sledovanie prezentácie fotografií' na strane 32).

### Sledovanie videa

- Ak chcete vybrať video, v prehľadávači obsahu USB stlačte tlačidlo Navigačné tlačidlá.
- 2 Stlačte tlačidlo OK.
  - V prehrávači videa sa začne prehrávať vybraté video.
- **3** Stlačením tlačidla:
  - P +/-, ak chcete prejsť na ďalšie alebo predchádzajúce video.
  - A
     , ak chcete zrýchlene prevíjať video dopredu alebo dozadu.
  - II, ak chcete prehrať alebo pozastaviť prehrávanie videa.
- 4 Stlačením tlačidla alebo OK zastavíte prehrávanie a zobrazíte prehľadávač obsahu USB.

### Zmena nastavení videa

- 1 V prehrávači videa stlačte tlačidlo OPTIONS.
  - → Zobrazí sa ponuka možností.
- 2 Stlačením tlačidla Navigačné tlačidlá vyberte a nastavte možnosti:
  - [Malá obrazov.]Slúži na prehrávanie videa na malej obrazovke.
  - [Celá obrazovka]Slúži na prehrávanie videa na celej obrazovke.
  - **[Opakovať]**Slúži na opakovanie prehrávania videa.
  - [Náhodne zapnuté]/[Náhodne vypnuté]Zapína alebo vypína náhodné prehrávanie videosúborov.
- **3** Stlačením tlačidla **OK** potvrďte zmenu nastavenia.

### Odpojenie pamäťového zariadenia USB

### Výstraha

- Riaďte sa týmto postupom, aby nedošlo k poškodeniu pamäťového zariadenia USB.
- 1 Stlačením tlačidla ♠ (HOME) zavriete prehľadávač obsahu USB.
- 2 Pred odpojením pamäťového zariadenia USB počkajte päť sekúnd.

# Počúvanie digitálnych rozhlasových staníc

Ak je dostupné digitálne vysielanie, počas inštalácie sa automaticky nainštalujú digitálne rozhlasové stanice.

- 1 Počas sledovania TV prijímača stlačte tlačidlo **OK**.
  - → Zobrazí sa prehľad kanálov.
- 2 Stlačte tlačidlo OPTIONS.
   → Zobrazí sa ponuka možností.
- 3 Stlačením tlačidla Navigačné tlačidlá vyberte možnosť [Zozn. na výber].
   → Zobrazí sa ponuka [Zozn. na výber].
- 4 Stlačením tlačidla Navigačné tlačidlá vyberte možnosť [Rádio].
- 5 Stlačte tlačidlo OK.
  - V prehľade kanálov sa zobrazí zoznam dostupných digitálnych rozhlasových kanálov.
- 6 Ak chcete vybrať rozhlasový kanál, stlačte Navigačné tlačidlá.
- 7 Stlačte tlačidlo OK.
  - Vybratý digitálny rozhlasový kanál sa bude prehrávať prostredníctvom reproduktorov TV prijímača.

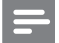

#### Poznámka

 K sú ďalšie informácie o pokročilých funkciách prehľadu kanálov.

# Aktualizácia softvéru televízora

Spoločnosť Philips sa neustále snaží zlepšovať svoje výrobky. Odporúčame, aby ste softvér televízora aktualizovali vždy, keď budú k dispozícii príslušné aktualizácie. Ich dostupnosť zistíte na lokalite www.philips.com/support.

### Zistenie aktuálnej verzie softvéru

- - → Zobrazí sa domovská ponuka.
- 2 Stlačením tlačidla Navigačné tlačidlá vyberte možnosť [Konfigurácia].
- 3 Stlačte tlačidlo OK.
   → Zobrazí sa ponuka [Konfigurácia].
- Stlačením tlačidla Navigačné tlačidlá vyberte možnosť [Aktualizácia softvéru] > [Info o použitom softvéri].
- 5 Stlačte tlačidlo OK.
   → Zobrazí sa aktuálna verzia softvéru.

# Aktualizácia softvéru (z webovej stránky)

Skôr než začnete s týmto postupom:

- Vyhraďte si určitý čas na dokončenie celej aktualizácie.
- Pripravte si pamäťové zariadenie USB s minimálne 256 MB voľného ukladacieho priestoru.
- Zabezpečte si prístup k počítaču s portom USB a prístupom na Internet.
- Počas sledovania televízora stlačte tlačidlo
   (Domov).
  - → Zobrazí sa domovská ponuka.

- 2 Stlačením tlačidla Navigačné tlačidlá vyberte možnosť [Konfigurácia].
- 3 Stlačte tlačidlo OK.
   → Zobrazí sa ponuka [Konfigurácia].
- Stlačením tlačidla Navigačné tlačidlá vyberte možnosť [Aktualizácia softvéru] > [Aktualiz. teraz].
- 5 Stlačte tlačidlo OK.
  - Spustí sa asistent aktualizácie.
     Dokončite aktualizáciu podľa pokynov na obrazovke.

# Aktualizácia softvéru (digitálne vysielanie)

(Táto funkcia je dostupná len v niektorých krajinách.) V závislosti od dostupnosti môže tento televízor prijímať aktualizácie softvéru prostredníctvom digitálneho vysielania. Ak je dostupná aktualizácia, zobrazí sa hlásenie s výzvou na vykonanie aktualizácie softvéru. Dôrazne odporúčame, aby ste po zobrazení výzvy na aktualizáciu softvéru vykonali aktualizáciu softvéru.

Ak chcete aktualizovať softvér neskôr, postupujte podľa pokynov nižšie.

- Počas sledovania televízora stlačte tlačidlo
   (Domov).
  - → Zobrazí sa domovská ponuka.
- 2 Stlačením tlačidla Navigačné tlačidlá vyberte možnosť [Konfigurácia].
- 3 Stlačte tlačidlo OK.
   → Zobrazí sa ponuka [Konfigurácia].
- 4 Stlačením tlačidla Navigačné tlačidlá vyberte možnosť [Aktualizácia softvéru] > [Lokálna aktualizácia].
- 5 Stlačte tlačidlo OK.
  - Televízor začne vyhľadávať dostupné aktualizácie softvéru prostredníctvom digitálneho vysielania.

## Zmena predvolieb televízora

- Počas sledovania televízora stlačte tlačidlo
   (Domov).
  - → Zobrazí sa domovská ponuka.
- 2 Stlačením tlačidla Navigačné tlačidlá vyberte možnosť [Konfigurácia].
- 3 Stlačte tlačidlo OK.
   → Zobrazí sa ponuka [Konfigurácia].
- 4 Stlačením tlačidla Navigačné tlačidlá vyberte možnosť [Inštalácia] > [Predvoľby].
  - → Zobrazí sa ponuka [Predvoľby].

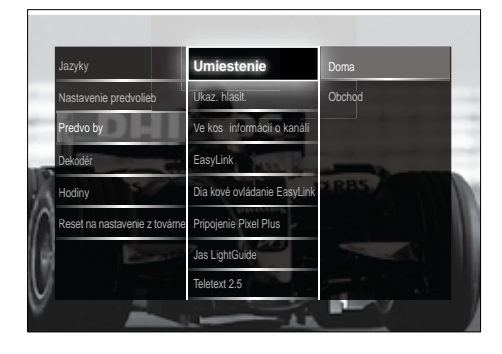

- 5 Stlačením Navigačné tlačidlá vyberte a zmeňte nasledujúce možnosti:
  - **[Umiestenie]**Optimalizuje nastavenia televízora vzhľadom na jeho umiestnenie – doma alebo v obchode.
  - [Ukazovateľ hlasitosti]Pri nastavovaní hlasitosti zobrazí ukazovateľ hlasitosti.
  - [Veľkosť informácií o kanáli]Zobrazí informácie o televíznom kanáli pri každom prepnutí na iný kanál.
  - [EasyLink]Umožňuje jedným dotykom prehrávať a prepínať do pohotovostného režimu zariadenia kompatibilné s funkciou EasyLink.
  - [Diaľkové ovládanie EasyLink]Ak je zapnutá funkcia EasyLink, umožňuje prenos signálov z tlačidiel diaľkového ovládača.

- [Pripojenie Pixel Plus]Ak je zapnutá funkcia EasyLink a k dispozícii je viacero nastavení Pixel Plus (ak napríklad nastavenie Pixel Plus podporuje televízor aj prehrávač diskov DVD), automaticky sa použije najlepšie nastavenie.
- [Jas LightGuide]Nastavuje jas predného indikátora LED alebo indikátora LightGuide.
- [Teletext 2.5]Slúži na zapnutie alebo vypnutie režimu teletext 2.5.

6 Stlačte tlačidlo OK.

→ Predvoľba televízora sa použije.

# Spustenie ukážky funkcií televízora

(Nepodporuje sa na kanáloch MHEG.)

- Počas sledovania TV prijímača stlačte tlačidlo DEMO.
  - → Zobrazí sa ponuka ukážky.
- 2 Stlačením tlačidla Navigačné tlačidlá vyberte ukážku.
- **3** Stlačením tlačidla **OK** spustite ukážku.
- 4 Stlačením tlačidla DEMO alebo → BACK ukončite ukážku.

# Obnova výrobných nastavení televízora

Nastavením televízora na hodnoty z výroby sa obnovia predvolené nastavenia obrazu a zvuku. Nastavenia predvolieb ostanú nezmenené.

- Počas sledovania televízora stlačte tlačidlo

   **(Domov)**.
  - → Zobrazí sa domovská ponuka.
- 2 Stlačením tlačidla Navigačné tlačidlá vyberte možnosť [Konfigurácia].
  - → Zobrazí sa ponuka **[Konfigurácia]**.
- 3 Stlačením tlačidla Navigačné tlačidlá vyberte možnosť [Inštalácia] > [Reset na nastavenie z továrne].
- 4 Stlačte tlačidlo OK.
  - Nastavenia TV prijímača sa obnovia na predvolené hodnoty z výroby.

# Slovensky

# 6 Inštalácia kanálov

Počas úvodného nastavovania televízora vás systém vyzve, aby ste vybrali jazyk ponuky a nainštalovali televízne a digitálne rozhlasové kanály (ak sú dostupné). Táto kapitola obsahuje pokyny, ako opätovne inštalovať a jemne ladiť kanály.

## Automatická inštalácia kanálov

Táto časť obsahuje informácie o spôsobe automatického vyhľadávania a ukladania kanálov.

### Inštalácia kanálov

Televízor vyhľadá a uloží všetky dostupné digitálne a analógové televízne kanály a tiež digitálne rozhlasové stanice.

- V ponuke [Nastavenie predvolieb] stlačením tlačidla Navigačné tlačidlá vyberte možnosť [Automatická inštalácia].
- 2 Stlačte tlačidlo OK.
  - Zobrazí sa hlásenie s výzvou na spustenie inštalácie kanála.

| Menu jazyk                  | Automatická inštalác     | ia      |  |
|-----------------------------|--------------------------|---------|--|
|                             | Správa o aktualizácii ka | análov  |  |
| Nastavenie predvolieb       | Digitálny: Test príjmu   |         |  |
| Aktualizovať analógové kaná |                          |         |  |
| Remote control assista 1    | Zrušiť                   | Spustiť |  |
| Hodiny                      |                          | -       |  |
| Reset na nastavenie z tová  | ne                       |         |  |
|                             |                          | 1 ×     |  |

3 Stlačením tlačidla Navigačné tlačidlá vyberte možnosť [Spustiť].

### 4 Stlačte tlačidlo OK.

 Zobrazí sa obrazovka aktualizácie kanálov s vybratou možnosťou [Znova nastaviť kanály].

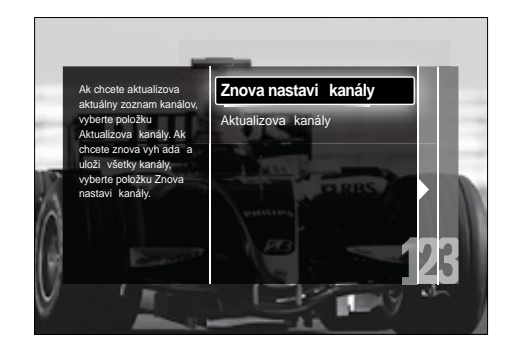

### Výstraha

- Možnosť [Nastavenie] nemeňte (neplatí v prípade, ak poskytovateľ vysielania DVB-C poskytne hodnoty možností [Sieťová frekvencia], [Identifikácia siete] alebo [Prenosová rýchlosť]).
- Nastavením možností [Snímanie frekvencie] na hodnotu [Kompletné snímanie] môžete výrazne predĺžiť čas inštalácie.

- Ak máte prístup k vysielaniu DVB-T aj DVB-C a chcete sledovať kanály z oboch sietí, kanály musíte nainštalovať dvakrát – jeden raz pre vysielanie DVB-T a druhý raz pre vysielanie DVB-C. Výberom možnosti [Anténa] nainštalujete kanály DVB-T a výberom možnosti [Kábel] kanály DVB-C.
- Ak chcete prepínať medzi kanálmi DVB-T a DVB-C (pozrite si 'Prístup k sieťam s kanálmi DVB-C a DVB-T' na strane 38).
- 5 Stlačte tlačidlo OK.
  - Podľa pokynov na obrazovke dokončite inštaláciu kanálov. Po dokončení inštalácie kanálov bude vybratá možnosť [Hotovo] a zobrazí sa zoznam nainštalovaných kanálov.

- 6 Stlačením tlačidla OK potvrďte svoj výber.
   → TV prijímač sa prepne do ponuky [Nastavenie predvolieb].
  - 🔆 Tip
- Po vyhľadaní digitálnych televíznych kanálov sa v zozname nainštalovaných kanálov môžu zobrazovať prázdne čísla kanálov. Uložené kanály môžete premenovať, usporiadať alebo odinštalovať podľa postupu uvedeného nižšie.

# Prístup k sieťam s kanálmi DVB-C a DVB-T

Táto možnosť sa zobrazí iba v prípade, ak je vo vašej krajine podporované vysielanie DVB-C (Digital Video Broadcasting – Cable). Ak máte nainštalované kanály DVB-C aj DVB-T, musíte prepnúť na príslušnú sieť, aby ste mohli sledovať kanály v tejto sieti.

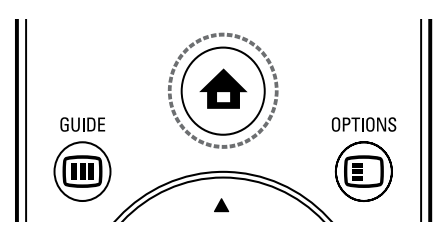

- Počas sledovania televízora stlačte tlačidlo
   (Domov).
  - → Zobrazí sa domovská ponuka.
- 2 Stlačením tlačidla Navigačné tlačidlá vyberte možnosť [Konfigurácia].
   → Zobrazí sa ponuka [Konfigurácia].
- 3 Stlačením tlačidla Navigačné tlačidlá vyberte možnosť [Inštalácia] > [Nastavenie predvolieb] > [Anténa alebo kábel DVB] > [Anténa] alebo [Kábel].
  - Ak chcete získať prístup ku kanálom DVB-T (Digital Video Broadcasting – Terrestrial), vyberte možnosť [Anténa].
  - Ak chcete získať prístup ku kanálom DVB-C (Digital Video Broadcasting – Cable), vyberte možnosť [Kábel].

- 4 Stlačením tlačidla OK potvrďte svoj výber.
- 5 Stlačením tlačidla ↔ BACK opustite ponuku.
  - → Televízor sa prepne na vybratú sieť.

## Manuálna inštalácia kanálov

Táto časť opisuje, ako manuálne vyhľadať a uložiť analógové televízne kanály.

### Krok č. 1:Výber systému

### Poznámka

- Ak sú nastavenia systému správne, preskočte tento krok.
- - → Zobrazí sa domovská ponuka.
- 2 Stlačením tlačidla Navigačné tlačidlá vyberte možnosť [Konfigurácia].
   → Zobrazí sa ponuka [Konfigurácia].
- 3 Stlačením tlačidla Navigačné tlačidlá vyberte možnosť [Inštalácia] > [Nastavenie predvolieb] > [Analóg: manuálna inštalácia] > [Systém].
- 4 Stlačte tlačidlo OK.
  - Zobrazí sa zoznam oblastných systémov.
- 5 Stlačením tlačidla Navigačné tlačidlá vyberte svoju krajinu alebo oblasť.
- 6 Stlačením tlačidla OK potvrďte svoj výber.
   → Použije sa vybratá krajina alebo oblasť.

# Krok č. 2:Vyhľadanie a uloženie nových televíznych kanálov

- V ponuke [Analóg: manuálna inštalácia] stlačením tlačidla Navigačné tlačidlá vyberte možnosť [Vyhľadať kanál].
- Stlačte tlačidlo OK.
  - → Zobrazí sa ponuka [Vyhľadať kanál].

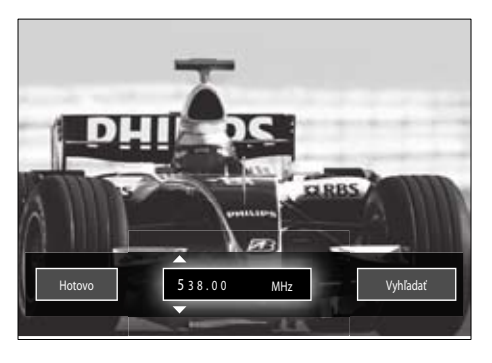

### 3 Stlačte:

- Tlačidlo Navigačné tlačidlá alebo Číselné tlačidlá, ak chcete manuálne zadať frekvenciu kanála.
- Tlačidlo Navigačné tlačidlá a vyberte možnosť [Vyhľadať], a stlačením tlačidla OK spustíte automatické vyhľadávanie ďalšieho kanála.
- 4 Po výbere správnej frekvencie kanála stlačením tlačidla Navigačné tlačidlá vyberte možnosť [Hotovo].
- 5 Stlačte tlačidlo OK.
  - ➡ Zobrazí sa ponuka [Analóg: manuálna inštalácia].
- 6 Ak chcete uložiť nový kanál namiesto aktuálneho kanála, stlačením tlačidla Navigačné tlačidlá vyberte možnosť [Uložiť tento kanál]. Ak chcete uložiť nový kanál pod novým číslom kanála, vyberte možnosť [Uložiť ako novú predvoľbu].
- 7 Stlačením tlačidla OK potvrďte svoj výber.
   → Takto uložíte kanál.

### Jemné ladenie analógových kanálov

Keď je slabý príjem, analógové kanály môžete manuálne doladiť.

- Počas sledovania TV Prijímača vyberte kanál, ktorý chcete jemne doladiť.

- 3 Stlačením tlačidla Navigačné tlačidlá vyberte možnosť [Konfigurácia].
- 4 Stlačte tlačidlo OK.
   → Zobrazí sa ponuka [Konfigurácia].
- 5 Stlačením tlačidla Navigačné tlačidlá vyberte možnosť [Inštalácia] > [Nastavenie predvolieb] > [Analóg: manuálna inštalácia] > [Jemné ladenie].
- 6 Stlačte tlačidlo OK.
  → Zobrazí sa ponuka [Jemné ladenie].
- 7 Stlačte tlačidlo Navigačné tlačidlá alebo Číselné tlačidlá, ak chcete manuálne zadať frekvenciu kanála.
- 8 Po výbere správnej frekvencie kanála stlačením tlačidla Navigačné tlačidlá vyberte možnosť [Hotovo], a potom stlačte tlačidlo OK.
  - → Zobrazí sa ponuka [Analóg: manuálna inštalácia].
- 9 Ak chcete uložiť nový kanál namiesto aktuálneho kanála, stlačením tlačidla Navigačné tlačidlá vyberte možnosť [Uložiť tento kanál].

**10** Stlačením tlačidla **OK** potvrďte svoj výber.

## Manuálna aktualizácia zoznamu kanálov

Keď je televízor prepnutý do pohotovostného režimu, aktualizácia sa vykonáva každé ráno. Táto aktualizácia "páruje" kanály uložené v zozname predvolieb s kanálmi dostupnými od prevádzkovateľa služby.

Okrem automatickej aktualizácie môžete zoznam kanálov aktualizovať aj manuálne.

## 🔆 Tip

 Ak chcete vypnúť automatickú aktualizáciu, v ponuke [Inštalácia] stlačte Navigačné tlačidlá a vyberte položky [Nastavenie predvolieb]
 [Aktualiz. kanálov v poh. režime], potom vyberte položku[Vypnuté].

- V ponuke [Inštalácia] stlačením tlačidla Navigačné tlačidlá vyberte možnosť [Nastavenie predvolieb] > [Automatická inštalácia].
- 2 Stlačte tlačidlo OK.
  - ➡ Zobrazí sa hlásenie s vybratou možnosťou [Spustiť] a s výzvou na spustenie aktualizácie kanálov.
- 3 Stlačte tlačidlo OK.
   → Zobrazí sa obrazovka aktualizácie kanálov.
- 4 Stlačením tlačidla Navigačné tlačidlá vyberte možnosť [Aktualizovať kanály].

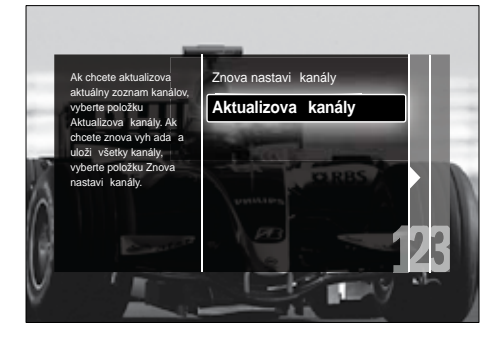

### 5 Stlačte tlačidlo OK.

 Podľa pokynov na obrazovke dokončite aktualizáciu kanálov. Po dokončení aktualizácie bude vybratá možnosť [Hotovo] a zobrazí sa zoznam pridaných kanálov.

### 6 Stlačte tlačidlo OK.

→ Zobrazí sa ponuka [Inštalácia].

## Test digitálneho príjmu

Ak používate digitálne vysielanie, môžete overiť kvalitu a intenzitu signálu digitálnych kanálov. Následne môžete zmeniť polohu a vykonať test antény alebo satelitnej paraboly.

- V ponuke [Inštalácia] stlačením tlačidla Navigačné tlačidlá vyberte možnosť [Nastavenie predvolieb] > [Digitálny: Test príjmu] > [Vyhľadať].
- 2 Stlačte tlačidlo OK.
  - → Zobrazí sa ponuka **[Vyhľadať]**.
- **3** Stlačte:
  - Tlačidlo Navigačné tlačidlá alebo Číselné tlačidlá, ak chcete manuálne zadať frekvenciu kanála.
  - Tlačidlo Navigačné tlačidlá a vyberte možnosť [Vyhľadať], a stlačením tlačidla OK spustíte automatické vyhľadávanie ďalšieho kanála. Ak je kvalita signálu a jeho intenzita nedostatočná, zmeňte polohu antény alebo satelitnej paraboly, a test zopakujte.
- 4 Po dokončení stlačením tlačidla Navigačné tlačidlá vyberte možnosť [Hotovo].
- 5 Stlačte tlačidlo OK.
  - → Zobrazí sa ponuka [Inštalácia].

### Poznámka

 Ak problémy s príjmom digitálneho vysielania pretrvávajú, obráťte sa na špecializovaného pracovníka pre oblasť inštalácie.

# Zmena nastavení úvodných hlásení

Povoľte alebo zakážte zobrazovanie hlásení, ktoré sa zobrazujú pri spustení a uvádzajú, či je potrebné vykonať aktualizáciu kanálov alebo inštalácie.

- V ponuke [Inštalácia] stlačením tlačidla Navigačné tlačidlá vyberte možnosť [Nastavenie predvolieb] > [Správa o aktualizácii kanálov].
- 2 Stlačte tlačidlo OK.
- 3 Stlačením tlačidla Navigačné tlačidlá vyberte možnosť [Zapnuté] alebo [Vypnuté].
  - → Takto úvodné hlásenia povolíte alebo zakážete.

# 7 Pripojenie zariadení

Ak chcete dosiahnuť najlepšiu kvalitu obrazu, odporúčame, aby ste používali nasledujúce typy pripojení (uvedené sú od najvyššej po základnú kvalitu):

- 1 HDMI
- 2 Y Pb Pr (komponentové video)
- 3 SCART
- 4 VIDEO (kompozitné video)

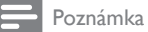

 Schémy pripojenia uvedené v tejto časti slúžia len ako príklady. Existujú aj iné typy pripojenia.

## Konektory na zadnej strane

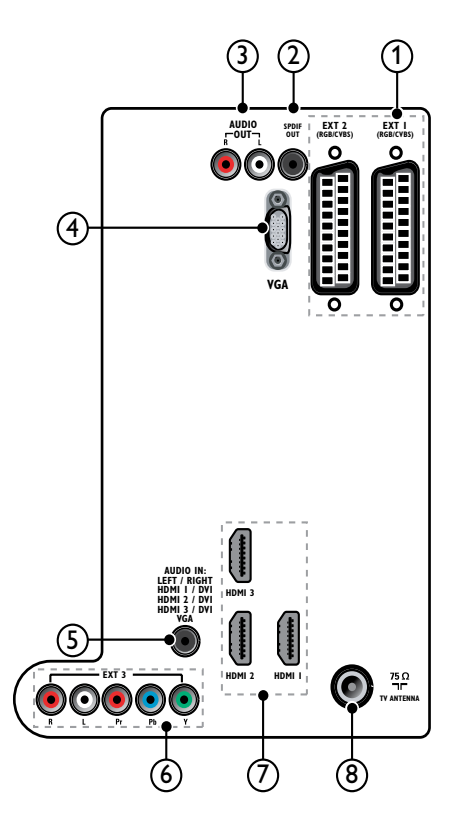

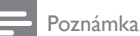

- Konektory na zadnej strane modelov s uhlopriečkou 19 – 22 palcov sa môžu mierne
- líšiť od konektorov znázornených na schéme. • Počet dostupných konektorov HDMI sa líši
  - v závislosti od modelu televízora.

### 1 EXT 1/EXT 2 (SCART)

Vstup analógového zvuku a videa z analógových alebo digitálnych zariadení, napríklad z prehrávačov diskov DVD alebo herných konzol.

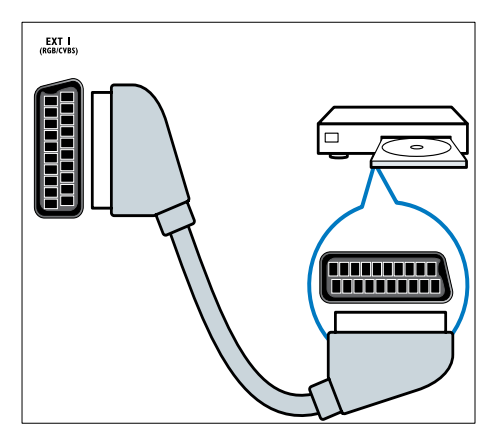

### 2 SPDIF OUT

Výstup digitálneho zvuku do domácich kín a ďalších digitálnych zvukových systémov.

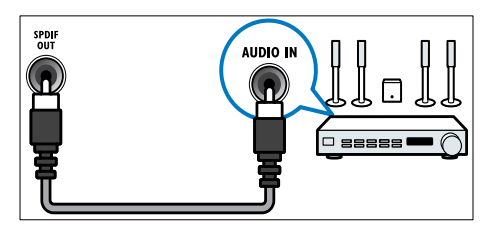

### 3 AUDIO OUT L/R

Výstup analógového zvuku do domácich kín a ďalších zvukových systémov.

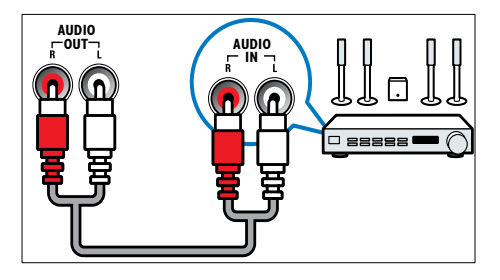

### (4) VGA

Vstup videa z počítača.

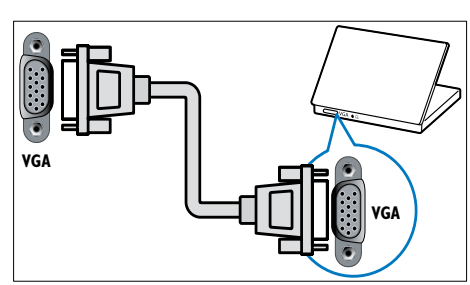

### 5 AUDIO IN

Vstup zvuku zo zariadení vyžadujúcich samostatné pripojenie zvuku, napríklad z počítača.

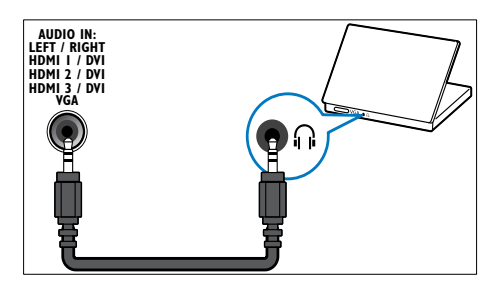

## 6 EXT 3 (Y Pb Pr a AUDIO L/R)

Vstup analógového zvuku a videa z analógových alebo digitálnych zariadení, napríklad z prehrávačov diskov DVD alebo herných konzol.

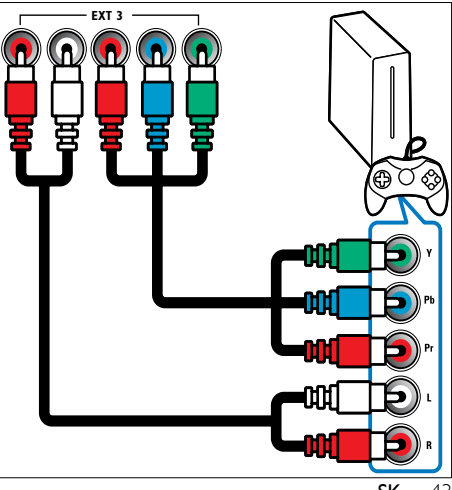

### 7 HDMI 1/2/3

Vstup digitálneho zvuku a videa z digitálnych zariadení s vysokým rozlíšením, napríklad z prehrávačov diskov Blu-ray.

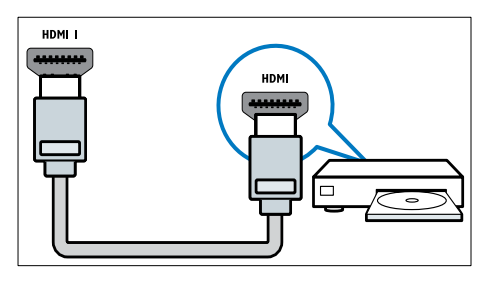

Poznámka

 Modely s uhlopriečkou 19/22 palcov disponujú iba konektormi HDMI. Konektor HDMI u týchto modelov je označený ako HDMI (namiesto označenia HDMI 1).

### (8) TV ANTENNA

Vstup signálu z antény, káblovej televízie alebo satelitu.

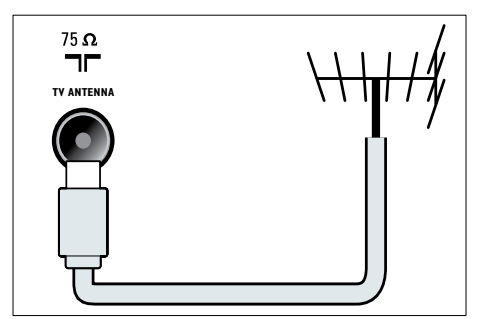

## Bočné konektory

Pozrite si správnu schému pripojenia pre vašu veľkosť televíznej obrazovky:

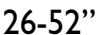

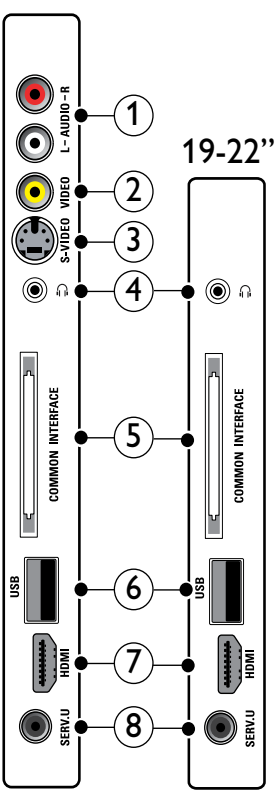

### 1 AUDIO IN L/R

Vstup zvuku z analógových zariadení pripojených ku konektoru **VIDEO** alebo **S-VIDEO**.

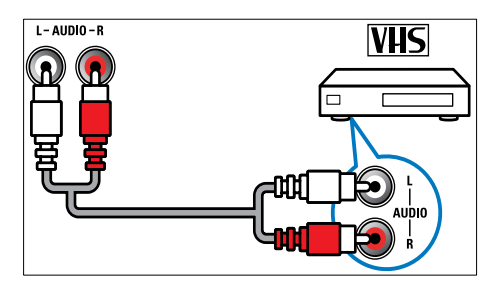

### 2 VIDEO

Vstup kompozitného videa z analógových zariadení, napríklad z videorekordérov.

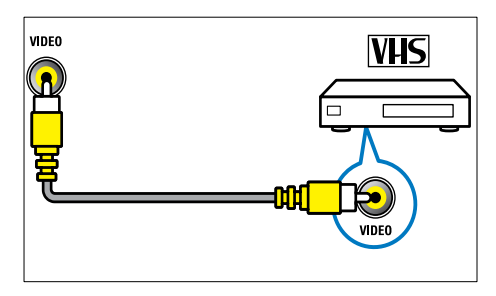

### 3 S-VIDEO

Vstup videa z analógových zariadení, napríklad zo satelitných prijímačov.

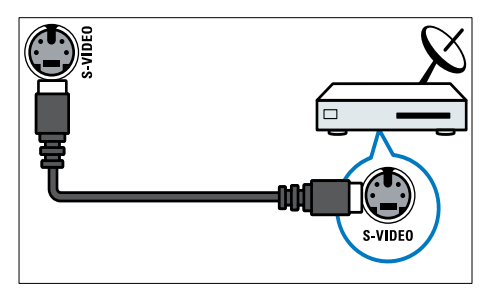

### ④ ∩

Výstup stereofónneho zvuku do slúchadiel.

### 5 COMMON INTERFACE

Zásuvka na modul podmieneného prístupu (CAM).

6 USB

Vstup údajov z pamäťových zariadení USB.

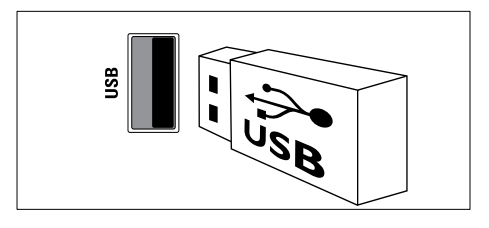

## 7 HDMI

Vstup digitálneho zvuku a videa z digitálnych zariadení s vysokým rozlíšením, napríklad z prehrávačov diskov Blu-ray.

### 8 SERV. U

Určený výlučne na použitie servisnými pracovníkmi.

# Pripojenie počítača

### Skôr ako pripojíte počítač k televízoru:

- V počítači nastavte obnovovaciu frekvenciu obrazovky na hodnotu 60 Hz.
- V počítači vyberte podporované rozlíšenie obrazovky.
- Aktivujte nastavenie [Režim PC] v ponuke [Obraz] – (pozrite si 'Manuálne úpravy nastavení obrazu' na strane 18). Potom nastavte formát obrazu [Nezmenený formát].

### Pripojte počítač k jednému z nasledujúcich konektorov:

### – Poznámka

- Pripojenia ku konektoru DVI alebo VGA vyžadujú ďalší zvukový kábel.
- Kábel HDMI

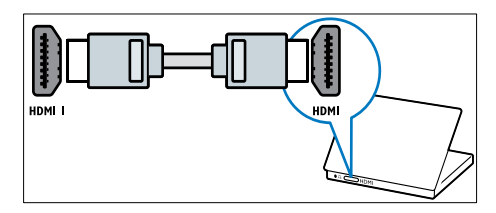

 Kábel DVI-HDMI (zadné konektory HDMI a AUDIO IN)

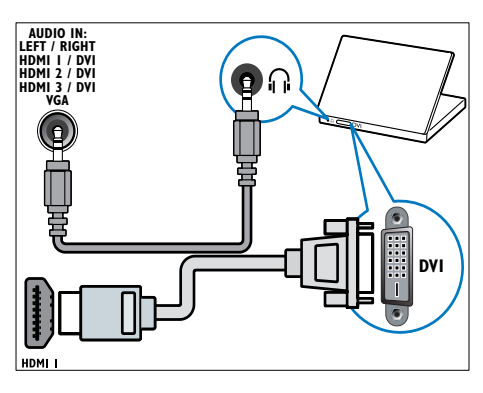

 Kábel DVI-HDMI (bočné konektory HDMI a AUDIO IN L/R)

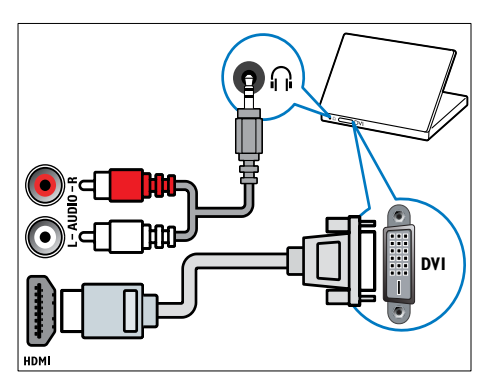

 Kábel HDMI a adaptér HDMI-DVI (zadné konektory HDMI a AUDIO IN)

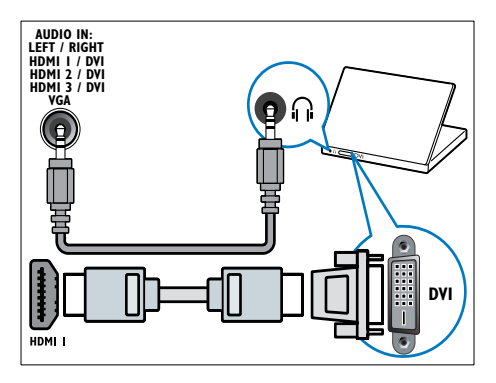

Kábel HDMI a adaptér HDMI-DVI (bočné konektory HDMI a AUDIO IN L/R)

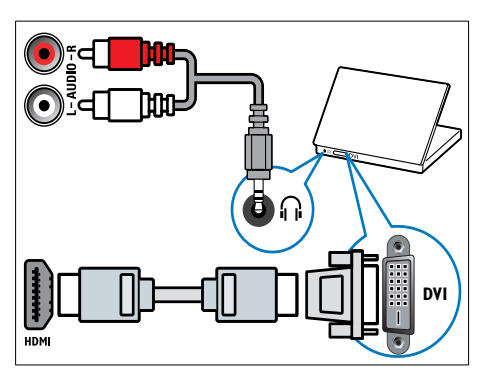

Kábel VGA

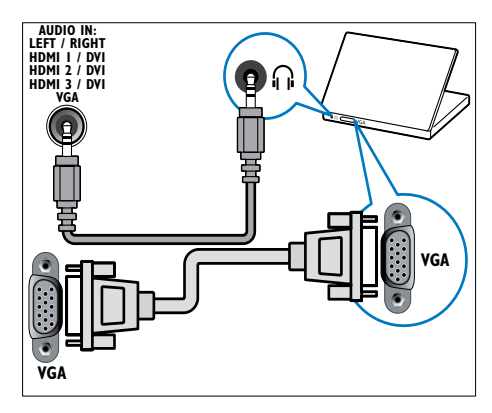

### Používanie modulu podmieneného prístupu (CAM)

Modul podmieneného prístupu (Conditional Access Module – CAM) poskytujú poskytovatelia služieb digitálnej televízie na dekódovanie digitálnych televíznych kanálov.

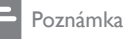

 Informácie o spôsobe vloženia karty Smart do modulu CAM nájdete v dokumentácii od poskytovateľa služieb.

### Pripojenie a aktivácia modulu CAM

### Výstraha

- Postupujte podľa pokynov uvedených nižšie. Nesprávne pripojenie modulu CAM môže poškodiť modul CAM a televízor.
- 1 Vypnite televízor.
- 2 Podľa pokynov vytlačených na module CAM opatrne zasuňte modul CAM do rozhrania COMMON INTERFACE na bočnej strane televízora.

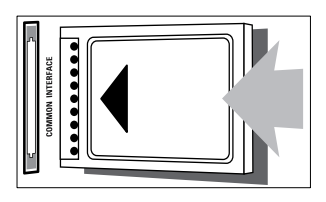

- Modul CAM pri pripájaní zatlačte až na doraz.
- 4 Zapnite televízor a počkajte, kým sa modul CAM aktivuje. Aktivácia modulu môže niekoľko minút trvať. Počas používania nevyberajte modul CAM zo zásuvky – vybratím modulu CAM sa digitálne služby deaktivujú.

### Prístup k službám modulu CAM

- 1 Po vložení a aktivácii modulu CAM stlačte tlačidlo DOPTIONS.
  - Zobrazí sa ponuka možností.
- 2 Stlačením tlačidla Navigačné tlačidlá vyberte možnosť [Common interface].
- 3 Stlačte tlačidlo OK.
   → Zobrazí sa zoznam aplikácií CAM.

- **4** Stlačením tlačidla **Navigačné tlačidlá** vyberte aplikáciu CAM.
- 5 Stlačením tlačidla OK potvrďte svoj výber.
   → Vybratá aplikácia CAM sa zapne.

## Priradenie dekodéra kanálov

Skôr než začnete používať dekodér digitálnych kanálov SCART, vyberte kanál, ktorý chcete dekódovať a priraďte dekodér ku konektoru **EXT 1** alebo **EXT 2**.

- - → Zobrazí sa domovská ponuka.
- 2 Stlačením tlačidla Navigačné tlačidlá vyberte možnosť [Konfigurácia].
- 3 Stlačte tlačidlo OK.
   → Zobrazí sa ponuka [Konfigurácia].
- 4 Stlačením tlačidla Navigačné tlačidlá vyberte možnosť [Inštalácia] > [Dekodér] > [Kanál].
- 5 Stlačením tlačidla Navigačné tlačidlá vyberte možnosť [Stav] a potom umiestnenie dekodéra (napr. EXT 1 alebo EXT 2).
- 6 Stlačením tlačidla OK potvrďte svoj výber.
  → Takto priradíte dekodér.

### Používanie funkcie Philips EasyLink

Televízor podporuje funkciu Philips EasyLink, ktorá používa protokol HDMI CEC (Consumer Electronics Control). Zariadenia kompatibilné s funkciou EasyLink, ktoré sú pripojené prostredníctvom konektorov HDMI, možno ovládať pomocou jedného diaľkového ovládača.

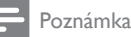

 Spoločnosť Philips neposkytuje záruku na úplnú schopnosť vzájomnej spolupráce so všetkými zariadeniami HDMI CEC.

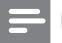

Poznámka

 Zariadenie kompatibilné s funkciou EasyLink musí byť zapnuté a vybraté ako zdroj.

### Funkcie EasyLink

### Prehrávanie jedným dotykom

Po pripojení televízora k zariadeniam podporujúcim prehrávanie jedným dotykom môžete televízor a zariadenia ovládať pomocou jedného diaľkového ovládača.

### Prepnutie do pohotovostného režimu jedným dotykom

Po pripojení televízora k zariadeniam podporujúcim pohotovostný režim jedným dotykom môžete pomocou diaľkového ovládača televízora prepínať televízor a všetky pripojené zariadenia HDMI do pohotovostného režimu.

### Ovládanie zvuku systému

Keď pripojíte televízor k zariadeniam kompatibilným s režimom HDMI CEC, televízor sa môže automaticky zapnúť a prehrať zvuk z pripojeného zariadenia. Ak chcete použiť funkciu ovládania zvuku jedným dotykom, musíte prepojiť zvukový vstup z pripojeného zariadenia s televízorom. Na úpravu hlasitosti môžete použiť diaľkový ovládač pripojeného zariadenia.

# Aktivácia ovládacích tlačidiel diaľkového ovládača (RC)

Funkcia aktivácie ovládacích tlačidiel RC umožňuje ovládať zariadenia, ktoré sú kompatibilné s funkciou EasyLink pomocou diaľkového ovládača TV prijímača.

### Tlačidlá funkcie EasyLink

Zariadenia kompatibilné s funkciou EasyLink možno ovládať pomocou nasledujúcich tlačidiel na diaľkovom ovládači televízora.

| Tlačidlo         | Funkcia EasyLink         |
|------------------|--------------------------|
| ▶II (Prehrávať/  | Slúži na spustenie,      |
| pozastaviť)      | pozastavenie alebo       |
|                  | obnovenie prehrávania v  |
|                  | zariadení EasyLink.      |
| (Zastaviť)       | Slúži na zastavenie      |
|                  | prehrávania v zariadení  |
|                  | EasyLink.                |
| •                | Slúži na spustenie alebo |
| (Zaznamenávanie) | zastavenie záznamu       |
|                  | videa v zariadení        |
|                  | EasyLink.                |
|                  | Slúži na vyhľadávanie    |
| (Predchádzajúci) | v zariadení EasyLink     |
|                  | smerom vzad.             |
| ► (Nasledujúci)  | Slúži na vyhľadávanie    |
|                  | v zariadení EasyLink     |
|                  | smerom vpred.            |
| 0-9 (Číselné     | Slúži na výber názvu,    |
| tlačidlá)        | kapitoly alebo skladby,  |
|                  | ak je povolená funkcia   |
|                  | EasyLink.                |
| ▲▼◀▶ (Navigačné  | Slúži na presúvanie sa   |
| tlačidlá)        | ponukami zariadení       |
|                  | EasyLink.                |
| OK               | Slúži na aktivovanie     |
|                  | výberu alebo prístup     |
|                  | do ponuky v zariadení    |
|                  | EasyLink.                |
|                  | Slúži na zobrazenie      |
|                  | ponúk zariadenia         |
|                  | EasyLink. Pamätajte,     |
|                  | ze ak stlačite tlačidlo  |
|                  | ■ (Domov), zobrazí sa    |
|                  | ponuka IV prijimača.     |
| IV               | Slúži na prepnutie na    |
|                  | zdroj antény z režimu    |
|                  | EasyLink.                |

#### 

### Zapnutie alebo vypnutie funkcie EasyLink

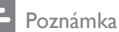

- Ak funkciu Philips EasyLink neplánujete používať, neaktivujte ju.
- - → Zobrazí sa domovská ponuka.
- 2 Stlačením tlačidla Navigačné tlačidlá vyberte možnosť [Konfigurácia].
   → Zobrazí sa ponuka [Konfigurácia].
- 3 Stlačením tlačidla Navigačné tlačidlá vyberte možnosť [Inštalácia] > [Predvoľby] > [EasyLink].
   → Zobrazí sa ponuka EasyLink.
- 4 Vyberte možnosť [Zapnuté] alebo [Vypnuté].
- 5 Stlačením tlačidla OK potvrďte svoj výber.
  - → Takto povolíte alebo zakážete funkciu EasyLink.

## Povolenie alebo zakázanie aktivácie klávesov diaľkového ovládača

### Poznámka

- Skôr ako povolíte prenos signálov z tlačidiel diaľkového ovládača, zapnite funkciu EasyLink.
- - → Zobrazí sa domovská ponuka.
- 2 Stlačením tlačidla Navigačné tlačidlá vyberte možnosť [Konfigurácia].
   → Zobrazí sa ponuka [Konfigurácia].
- 3 Stlačením tlačidla Navigačné tlačidlá vyberte možnosť [Inštalácia] > [Predvoľby] > [Diaľkové ovládanie EasyLink].
- 4 Vyberte položku **[Zapnuté]** a potom stlačte tlačidlo **OK**.
  - ➡ Takto povolíte alebo zakážete aktiváciu klávesov RC na vybratom konektore HDMI.

### Poznámka

# Nastavenie reproduktorov TV prijímača do režimu EasyLink

Keď je táto funkcia povolená a začnete prehrávať obsah zo systému domáceho kina, ktorý je kompatibilný s režimom EasyLink, reproduktory TV prijímača sa automaticky vypnú. Zvuk sa prehráva iba z reproduktorov systému domáceho kina.

- 1 Počas sledovania obsahu zo zariadenia EasyLink stlačte tlačidlo 🗈 OPTIONS.
  - → Zobrazí sa ponuka možností.
- 2 Stlačením tlačidla Navigačné tlačidlá vyberte možnosť [TV reproduktory].
   → Zobrazí sa ponuka [TV reproduktory].

- 3 Stlačením tlačidla Navigačné tlačidlá vyberte možnosť [Automatický (EasyLink)].
- 4 Stlačením tlačidla OK potvrďte svoj výber.
  - Reproduktory TV prijímača sa nastavia do režimu EasyLink.
- 5 Stlačením tlačidla DOPTIONS opustite ponuku.

## Používanie zámky Kensington

Na zadnej strane televízora sa nachádza bezpečnostná zásuvka Kensington. Pripevnením zámky Kensington medzi túto zásuvku a stály predmet, napríklad ťažký stôl, môžete zabrániť krádeži televízora.

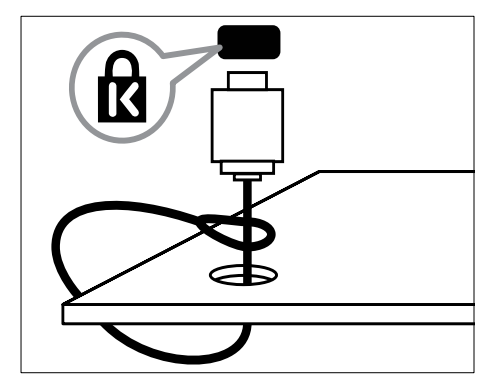

# Slovensky

# 8 Informácie o výrobku

Informácie o výrobku sa môžu zmeniť bez predchádzajúceho upozornenia. Podrobné informácie o výrobku nájdete na stránke www. philips.com/support.

## Podporované rozlíšenia obrazovky

### Formáty počítača

- Rozlíšenie obnovovacia frekvencia:
  - 640 × 480 60 Hz
  - 800 × 600 60 Hz
  - 1024 × 768 60 Hz
  - 1280 x 1024 60 Hz (podporuje sa len v televízoroch s kompletným vysokým rozlíšením)
  - 1360 × 768 60 Hz
  - 1600 x 1200 60 Hz (podporuje sa len v televízoroch s kompletným vysokým rozlíšením)
  - 1920 × 1080 60 Hz

### Formáty pre video

- Rozlíšenie obnovovacia frekvencia:
  - 480i 60 Hz
  - 480p 60 Hz
  - 576i 50 Hz
  - 576p 50 Hz
  - 720p 50 Hz, 60 Hz
  - 1080i 50 Hz, 60 Hz
  - 1080p 24 Hz, 25 Hz, 30 Hz, 50 Hz, 60 Hz

# Multimédiá

- Podporované pamäťové zariadenie: USB (naformátované v systéme FAT alebo DOS; iba zariadenia kompatibilné s triedou Mass Storage Class – trieda veľkokapacitného pamäťového zariadenia)
- Podporované formáty multimediálnych súborov:
  - Obrázky: JPEG
  - Zvuk: MP3, LPCM
  - Video: MPEG1, MPEG2, H.264/ MPEG-4 AVC

### – Poznámka

 Názvy multimediálnych súborov nesmú byť dlhšie ako 128 znakov.

## Ladenie, príjem, prenos

- Anténny vstup: 75-ohmový koaxiálny (IEC75)
- Televízny systém: DVB COFDM 2K/8K
- Prehrávanie videa: NTSC, SECAM, PAL
- DVB-T (Digital Video Broadcasting

   Terrestrial) a DVB-C (Digital Video
   Broadcasting Cable). Prečítajte si
   zoznam krajín na zadnej strane televízora.

## Diaľkový ovládač

- Typ: PF03E09B/PF02E09B/PF02E09W
- Batérie: 2 × AAA (typ LR03)

## Napájanie

- Napájanie: Striedavý prúd, 220 240 V, 50 Hz
- Spotreba v pohotovostnom režime: < 0,15 W</li>
- Teplota okolia: 5 až 35 °C

# Podporované držiaky televízora

Ak chcete televízor upevniť na stenu, zakúpte si držiak televízora od spoločnosti Philips alebo držiak televízora kompatibilný so štandardom VESA. Medzi stenou a zadnou stranou televízora nechajte aspoň 5,5 cm (2,2 palca), aby nedošlo k poškodeniu káblov a konektorov.

## Varovanie

 Postupujte podľa pokynov dodaných s držiakom televízora. Spoločnosť Koninklijke Philips Electronics N.V. nenesie žiadnu zodpovednosť za nesprávnu montáž televízora, ktorá spôsobí nehodu, poranenie alebo poškodenie.

#### Veľkosť televíznej obrazovky

Odporúčaný držiak VESA

| 19 palce/ 48 cm  | VESA MIS-D 75, 4       |
|------------------|------------------------|
| 22 palce/ 56 cm  | VESA MIS-D 100, 4      |
| 26 palce/ 69 cm  | VESA MIS-E 200, 100, 4 |
| 32 palce/ 81 cm  | VESA MIS-F 200, 200, 6 |
| 37 palce/ 94 cm  | VESA MIS-F 200, 200, 6 |
| 42 palce/ 107 cm | VESA MIS-F 400, 400, 6 |
| 47 palce/ 119 cm | VESA MIS-F 400, 400, 8 |
| 52 palce/ 132 cm | VESA MIS-F 400, 400, 8 |

## Informácie o sprievodcovi EPG

Sprievodca EPG na 8 dní je dostupný len v niektorých krajinách

| Krajina         | Sprievodca EPG na 8 dní |
|-----------------|-------------------------|
| Veľká Británia  | Áno                     |
| Francúzsko      | Nie                     |
| Fínsko          | Áno                     |
| Švédsko         | Áno                     |
| Dánsko          | Áno                     |
| Nórsko          | Áno                     |
| Španielsko      | Áno                     |
| Nemecko         | Áno                     |
| Taliansko       | Áno                     |
| Grécko          | Nie                     |
| Holandsko       | Áno                     |
| Česká republika | Áno                     |
| Belgicko        | Nie                     |
| Rakúsko         | Áno                     |
| Švajčiarsko     | Áno                     |
| Estónsko        | Áno                     |
| Litva           | Áno                     |
| Chorvátsko      | Nie                     |
| Maďarsko        | Nie                     |
| Írsko           | Nie                     |
| Luxembursko     | Nie                     |
| Poľsko          | Nie                     |
| Portugalsko     | Nie                     |
| Rusko           | Nie                     |
| Slovensko       | Nie                     |
| Slovinsko       | Nie                     |
| Rumunsko        | Nie                     |
| Srbsko          | Nie                     |
| Lotyšsko        | Nie                     |
| Ukrajina        | Nie                     |
| Bulharsko       | Nie                     |
| Kazachstan      | Nie                     |

# 9 Riešenie problémov

Táto časť popisuje bežné problémy a zodpovedajúce riešenia.

## Všeobecné problémy s televízorom

### Televízor sa nedá zapnúť:

- Odpojte napájací kábel od elektrickej zásuvky. Počkajte minútu a potom ho znovu zapojte.
- Skontrolujte, či je napájací kábel bezpečne zapojený.

# Televízor po zapnutí nereaguje na diaľkový ovládač ani na bočné ovládacie prvky

 Keď zapnete televízor, 20 až 25 sekúnd bude blikať predný indikátor LED. Ide o bežný jav. V tom čase televízor nereaguje na diaľkový ovládač ani na bočné ovládacie prvky. Keď sa na obrazovke zobrazí obraz, niekoľko prvých sekúnd bude televízor reagovať len na nasledujúce tlačidlá diaľkového ovládača: ∠ +/- (VOLUME +/-), P +/- (Program +/-), K (MUTE) a ⊕ (Pohotovostný režim – zapnutý). Všetky tlačidlá možno používať, až keď predný indikátor LED prestane blikať.

### Diaľkový ovládač nefunguje správne:

- Skontrolujte, či sú batérie v diaľkovom ovládači správne vložené (musí byť dodržaná polarita +/–).
- Ak sú batérie v diaľkovom ovládači slabé alebo vybité, vymeňte ich.
- Vyčistite šošovku snímača diaľkového ovládača a televízora.

# Svetelný indikátor pohotovostného režimu na televízore bliká načerveno:

 Odpojte napájací kábel od elektrickej zásuvky. Počkajte, kým televízor nevychladne, a znovu zapojte napájací kábel. Ak sa blikanie objaví znovu, obráťte sa na službu starostlivosti o zákazníkov spoločnosti Philips.

# Zabudli ste kód na odomknutie rodičovskej zámky

Zadajte kód 8888.

Ponuka televízora sa zobrazuje v nesprávnom jazyku.

 V ponuke televízora nastavte uprednostňovaný jazyk (pozrite si 'Zmena nastavení jazyka' na strane 14).

### Po zapnutí a vypnutí televízora alebo prepnutí do pohotovostného režimu počuť z jeho vnútra praskanie:

 Nevyžaduje sa žiadna činnosť. Praskanie je vyvolané bežným rozpínaním a sťahovaním televízora, keď sa ochladzuje a zohrieva. Nemá to vplyv na výkon televízora.

### Keď je televízor v pohotovostnom režime, zobrazí sa úvodná obrazovka a potom sa televízor vráti do pohotovostného režimu.

 Ide o bežný jav. Úvodná obrazovka sa zobrazí po odpojení televízora od elektrickej siete a opätovnom pripojení.

# Problémy s televíznymi kanálmi

# Predtým nainštalované kanály sa nezobrazujú v zozname kanálov:

 Skontrolujte, či je vybratý správny zoznam kanálov.

# Počas inštalácie sa nepodarilo nájsť žiadne digitálne kanály:

 Skontrolujte, či televízor podporuje vysielanie DVB-T, DVB-T Lite alebo DVB-C vo vašej krajine. Prečítajte si zoznam krajín na zadnej strane televízora.

## Problémy s obrazom

### Televízor je zapnutý, ale nezobrazuje sa obraz

- Overte, či je anténa správne pripojená k televízoru.
- Skontrolujte, či je ako zdroj televízora vybraté správne zariadenie.

#### Počuť zvuk, no nezobrazuje sa obraz:

 Skontrolujte, či sú vybraté správne nastavenia obrazu.

### Anténa prijíma zlý signál televíznych kanálov:

- Overte, či je anténa správne pripojená k televízoru.
- Kvalitu príjmu môžu ovplyvniť reproduktory, neuzemnené zvukové zariadenia, neónové svetlá, vysoké budovy a iné veľké predmety. Ak je to možné, pokúste sa zlepšiť kvalitu príjmu zmenou smerovania antény alebo presunutím zariadení ďalej od televízora.
- Ak je príjem zlý len na jednom kanáli, jemne ho dolaďte.

### Nízka kvalita obrazu z pripojených zariadení:

- Overte správnosť pripojenia zariadení.
- Skontrolujte, či sú vybraté správne nastavenia obrazu.

### Televízor neuložil nastavenia obrazu:

• Skontrolujte, či je nastavené umiestnenie televízora Doma. Tento režim ponúka možnosť zmeny a uloženia nastavení.

# Obraz sa nezmestí na obrazovku, pretože je príliš veľký alebo malý:

- Skúste použiť iný formát obrazu. Umiestnenie obrazu nie je správne:
- Obrazové signály z niektorých zariadení sa nemusia správne zmestiť na obrazovku. Skontrolujte výstup signálu zo zariadenia.

### Vysielaný obraz je zakódovaný:

 Na prístup k obsahu budete pravdepodobne potrebovať modul podmieneného prístupu (CAM). Obráťte sa na svojho operátora.

### Na obrazovke televízora sa zobrazí "elektronická nálepka" s informáciami:

 Televízor je v režime [Obchod]. Elektronickú nálepku odstránite prepnutím televízora do režimu [Doma]. V ponuke [Doma] vyberte položky [Konfigurácia] > [Inštalácia]
 Predvoľby] a ponuku [Umiestenie]. Televízor musíte prepnúť do pohotovostného režimu, aby sa úplne ukončil režim [Obchod].

## Problémy so zvukom

### Televízor zobrazuje obraz, no neprehráva zvuk:

### – Poznámka

- Ak sa nezistí žiadny zvukový signál, televízor automaticky vypne zvukový výstup – nejde o poruchu.
- Overte správnosť pripojenia všetkých káblov.
- Skontrolujte, či hlasitosť nie je nastavená na 0.
- Overte, či nie je vypnutý zvuk.
- V ponuke Zvuk skontrolujte, či je aktivované nastavenie reproduktorov televízora.
- Skontrolujte, či je výstup zvuku televízora pripojený k vstupu zvuku na zariadení systému domáceho kina, ktoré je kompatibilné s funkciou HDMI CEC alebo EasyLink. Zvuk by ste mali počuť z reproduktorov systému domáceho kina.

# Zobrazuje sa obraz, no kvalita zvuku je nedostatočná:

 Skontrolujte, či sú vybraté správne nastavenia zvuku.

# Zobrazuje sa obraz, no zvuk vychádza len z jedného reproduktora:

 Skontrolujte, či je vyváženie zvuku nastavené na stred.

## Problémy s pripojením HDMI

### Vyskytli sa problémy so zariadeniami HDMI:

- Podpora ochrany HDCP môže predĺžiť čas potrebný na zobrazenie obsahu zo zariadenia HDMI na obrazovke televízora.
- Ak televízor nerozpozná zariadenie HDMI a nezobrazí sa žiadny obraz, skúste prepínať medzi zdrojmi – z jedného zariadenia na druhé a naopak.
- Ak dochádza k občasným výpadkom zvuku, overte správnosť nastavení výstupu zo zariadenia HDMI.
- Ak používate adaptér HDMI DVI alebo kábel HDMI – DVI, overte, či je do konektora AUDIO L/R alebo AUDIO IN (iba minikonektor) zapojený ďalší zvukový kábel.

### Nemožno používať funkcie EasyLink:

 Skontrolujte, či sú zariadenia HDMI kompatibilné so štandardom HDMI-CEC. Funkcie EasyLink pracujú len so zariadeniami kompatibilnými so štandardom HDMI-CEC.

Ak je zariadenie kompatibilné s funkciou HDMI CEC alebo EasyLink pripojené k televízoru, po vypnutí zvuku, zvýšení alebo znížení jeho úrovne sa na televíznej obrazovke nezobrazuje ikona vypnutia zvuku alebo hlasitosti.

 Po pripojení zariadenia kompatibilného s funkciou HDMI CEC alebo EasyLink ide o bežný jav.

# Problémy s pripojením USB

### Nezobrazuje sa obsah zariadenia USB:

- Podľa dokumentácie k pamäťovému zariadeniu USB skontrolujte, či je pamäťové zariadenie nastavené v režime kompatibilnom s triedou veľkokapacitného pamäťového zariadenia.
- Skontrolujte, či je príslušné pamäťové zariadenie USB kompatibilné s týmto TV.
- Skontrolujte, či tento TV podporuje príslušné formáty zvukových a obrazových súborov.

# Zvukové a obrazové súbory sa neprehrávajú alebo sa nezobrazujú plynulo

 Prenosový výkon pamäťového zariadenia USB môže obmedzovať rýchlosť prenosu údajov do TV. Výsledkom je nízka kvalita prehrávania.

# Problémy s pripojením počítača

# Zobrazenie obsahu počítača na televíznej obrazovke nie je stabilné:

- Overte, či ste v počítači vybrali podporované rozlíšenie a obnovovaciu frekvenciu.
- Nastavte formát obrazu televízora Bez zmeny mierky.

## Kontakty

Ak nemôžete problém odstrániť, pozrite si často kladené otázky k tomuto televízoru v lokalite www.philips.com/support.

Ak sa problém neodstráni, obráťte sa na službu starostlivosti o zákazníkov spoločnosti Philips vo svojej krajine. Zoznam obsahuje táto používateľská príručka.

### Varovanie

 Nepokúšajte sa opravovať televízor vlastnými silami. Výsledkom môže byť vážne poranenie osôb, neodstrániteľné poškodenie televízora alebo zánik záruky.

### - Poznámka

 Skôr ako sa obrátite na spoločnosť Philips, poznačte si model a sériové číslo televízora. Tieto čísla sú vytlačené na zadnej strane televízora a na balení.

# 10 Register

## A

| aktivácia klávesov RC    | 49 |
|--------------------------|----|
| analógový kanál          |    |
| jemné ladenie            | 39 |
| asistent nastavenia      | 17 |
| autom. vyváž. hlasitosti | 20 |

# Č

| časovač          |    |
|------------------|----|
| časovač vypnutia | 27 |
| časovač vypnutia | 27 |

## В

| basy            | 20     |
|-----------------|--------|
| batérie         | 51, 53 |
| Bežné rozhranie | 46, 44 |
| bezpečnosť      | 4      |

## С

CAM, pozrite tiež Modul Conditional Access Module 46

### D

| _                     |        |
|-----------------------|--------|
| dekodér kanálov       | 47     |
| diaľkový ovládač      |        |
| aktivácia klávesov    | 49     |
| prehľad               | 8      |
| riešenie problémov    | 53     |
| technické parametre   | 51     |
| digitálne služby      |        |
| CAM                   | 46     |
| teletext              | 22, 21 |
| digitálny kanál       |        |
| jazyk titulkov        | 30     |
| testovací príjem      | 40     |
| digitálny rozhlas     | 34     |
| displej               |        |
| rozlíšenie            | 51     |
| Domovská ponuka       |        |
| odstránenie zariadení | 15     |
| prístup               | 14     |

### Duálne I-II DVB-C a DVB-T prístup

20

38

### Ε

| EasyLink              |    |
|-----------------------|----|
| aktivácia klávesov RC | 49 |
| funkcie               | 48 |
| Reproduktory TV       | 49 |
| tlačidlá              | 48 |
| vypnutie              | 49 |
| zapnutie              | 49 |
|                       |    |

### F

| 1                    |    |
|----------------------|----|
| farby                | 18 |
| farebný tón          | 18 |
| formát obrazu        |    |
| riešenie problémov   | 54 |
| zmena formátu obrazu | 19 |
| fotografie           |    |
| podporované formáty  | 51 |
| prezentácia          | 32 |
|                      |    |

### Н

| hlasitosť                  |    |
|----------------------------|----|
| slúchadlá                  | 20 |
| úprava                     | 11 |
| zrakovo postihnutí občania | 20 |
| hlasitosť v slúchadlách    | 20 |
| hodiny                     | 31 |
| hudba                      |    |
| digitálny rozhlas          | 34 |
| podporované formáty        | 51 |
| USB                        | 33 |
|                            |    |

### I

### inštalácia kanálov

| automaticky             | 37 |
|-------------------------|----|
| ručne                   | 38 |
| inteligentné nastavenia | 16 |

| Jas   | 18 |
|-------|----|
| jazyk |    |

56 SK

riešenie problémov

### jazyk zvuku

# K

| Kábel HDMI                           |    |
|--------------------------------------|----|
| konektory 44,                        | 42 |
| riešenie problémov                   | 55 |
| káble                                |    |
| kvalita                              | 42 |
| kanály                               |    |
| inštalácia                           |    |
| automaticky                          | 37 |
| ručne                                | 38 |
| ladenie                              | 39 |
| prehľad kanálov                      |    |
| premenovanie kanálov                 | 24 |
| skrytie kanálov                      | 25 |
| zmena poradia a usporiadanie kanálov | 24 |
| testovací príjem                     | 40 |
| zoznam obľúbených kanálov            | 23 |
| kompozitný kábel                     | 42 |
| konektory                            |    |
| prehľad                              | 42 |
| USB                                  | 42 |
| USB                                  | 44 |
| kontrast                             | 18 |
| konzola                              | 52 |

# Μ

| Modul Conditional Access Module | 46, 44 |
|---------------------------------|--------|
| Mono/stereo                     | 20     |
| multimédiá                      |        |
| počúvanie hudby                 | 33     |
| sledovanie videa                | 33     |
| Multimédiá                      |        |
| podporované formáty             | 51     |
| USB                             | 32     |
|                                 |        |

# Ν

| napájanie        | 51, 53 |
|------------------|--------|
| nastavenia       |        |
| obraz            | 18     |
| zvuk             | 20     |
| nastavenia       | 18     |
| nastavenia zvuku | , 20   |

# 0

53

20

| odtieň                                   | 18 |
|------------------------------------------|----|
| Osobné identifikačné číslo alebo kód PIN | 53 |
| ostrosť                                  | 18 |

## Ρ

| 1                                                  |          |
|----------------------------------------------------|----------|
| panel obrazového a zvukového zážitku<br>Pixel Plus | 17<br>18 |
| počítačový formát                                  |          |
| technické parametre                                | 51       |
| pohotovostný režim                                 |          |
| riešenie problémov                                 | 53       |
| ponuka                                             |          |
| domovská ponuka                                    | 14       |
| jazyk                                              | 14       |
| ponuka nastavenia                                  | 16       |
| riešenie problémov                                 | 53       |
| teletext                                           | 21       |
| ponuka nastavenia                                  | 16       |
| prehľad kanálov                                    |          |
| prístup ku kanálom a ich zmena                     | 11       |
| prenos                                             |          |
| riešenie problémov                                 | 53       |
| priestorový zvuk                                   | 20       |
| príjem                                             | 54       |
| pripojenie                                         |          |
| HDMI                                               | 44       |
| komponentový                                       | 42       |
| kompozitný                                         | 44       |
| kvalita                                            | 42       |
| prehľad                                            | 42       |
| riešenie problémov                                 | 55       |
| SCART                                              | 42       |
| S-video                                            | 44       |
| technické parametre                                | 51       |
| USB                                                | 32       |

## R

| Redukcia šumu      | 18 |
|--------------------|----|
| režim Obchod       | 35 |
| Režim počítača     | 18 |
| riešenie problémov | 53 |
| rodičovská zámka   |    |
| Zámok TV           | 28 |

# Slovensky

#### S SCART 42 softvér 34 aktualizácia verzia 34 SPDIF 42 starostlivosť o životné prostredie 5 svetelný snímač 18 S-Video 44

### Т

| Tabuľka stránok                | 22     |
|--------------------------------|--------|
| technické parametre            | 51     |
| Teletext                       |        |
| duálne zobrazenie              | 21     |
| funkcie                        | 21     |
| podstránky                     | 22     |
| ponuka                         | 21     |
| používanie                     | 13     |
| tabuľka stránok                | 22     |
| teletext 2.5                   | 22     |
| vyhľadávanie                   | 22     |
| zväčšenie stránok              | 22     |
| Televízor                      |        |
| konektory                      | 44, 42 |
| nastavenie hlasitosti          | 11     |
| pohotovostný režim             | 10     |
| ponuka                         | 14     |
| prepnutie na iný kanál         | 10     |
| prístup k sieťam DVB-C a DVB-T | 38     |
| reproduktory                   | 20     |
| riešenie problémov             | 53     |
| softvér                        | 34     |
| starostlivosť o obrazovku      | 5      |
| technické parametre tunera     | 51     |
| upevnenie na stenu             | 4, 52  |
| vypnutie                       | 10     |
| zapnutie                       | 10     |
| titulky                        |        |
| jazyk                          | 30     |
| tuner                          | 51     |
|                                |        |

## U

| -           |    |
|-------------|----|
| ukážka      | 36 |
| umiestnenie | 35 |

## VGA 42 videá 51 sledovanie 33 výrobné nastavenia 36 výšky 20 vyváženie zvuku 20

## Ζ

| zámka                          |    |
|--------------------------------|----|
| Kensington                     | 50 |
| Zámka Kensington               | 50 |
| zariadenia                     |    |
| odstránenie z domovskej ponuky | 15 |
| pridanie do domovskej ponuky   | 12 |
| pripojenie                     | 42 |
| sledovanie                     | 11 |
| zoznam obľúbených kanálov      |    |
| riešenie problémov             | 53 |
| vytvorenie                     | 23 |
| zrakovo postihnutí občania     | 20 |
|                                |    |